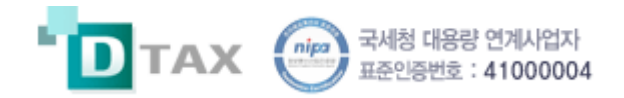

## Dtax 전자세금계산서

# 세금계산서 작성 기능소개

v 2.7

시스템명 : Dtax 관리팀 : 운영팀

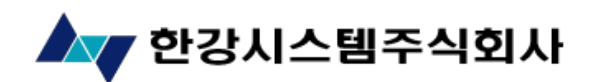

Copyright © 2010 HANGANG Systems, Inc. All rights reserved

<u>개 정 이 력</u>

| 버전  | 작성일        | 변경내용                                                                                             | 작성자 | 승인자 |
|-----|------------|--------------------------------------------------------------------------------------------------|-----|-----|
| 1.0 | 2010-02-10 | 최초작성                                                                                             | 강승석 |     |
| 1.2 | 2010-03-08 | 입금관리, 국세청전송관리, 환경설정 추가                                                                           | 강승석 |     |
| 1.5 | 2010-10-19 | 합계표, 일정관리, SMS 관리                                                                                | 강승석 |     |
| 2.0 | 2010-12-17 | <ul> <li>- 디텍스 개편 기능 추가 적용 -</li> <li>승인요청, 발행, 발행대기함, 매출매입문서함</li> </ul>                        | 강승석 |     |
| 2.3 | 2011-06-10 | <ul> <li>타기관관리(타 ASP 등록, e 세로등록)</li> <li>수정사유추가 (착오이중발급)</li> <li>거래처담당자 최대 100 명 추가</li> </ul> | 강승석 |     |
| 2.3 | 2011-11-25 | 문서상태 명칭변경/합계금액위치조정/<br>매출문서함 열람확인 기능 추가 /<br>담당자추가 버튼 생성/ 공인인증서 서버등록                             | 강승석 |     |
| 2.5 | 2012-04-19 | 정보설정 > 내사업자정보 ><br>사업자추가 기능 적용                                                                   | 강승석 |     |
| 2.7 | 2013-03-29 | 정보관리 > 위탁자관리 추가<br>문서작성 > 작성모드 위탁자 추가                                                            | 강승석 |     |
|     |            |                                                                                                  |     |     |
|     |            |                                                                                                  |     |     |
|     |            |                                                                                                  |     |     |
|     |            |                                                                                                  |     |     |
|     |            |                                                                                                  |     |     |
|     |            |                                                                                                  |     |     |
|     |            |                                                                                                  |     |     |
|     |            |                                                                                                  |     |     |
|     |            |                                                                                                  |     |     |
|     |            |                                                                                                  |     |     |
|     |            |                                                                                                  |     |     |

## <u>목</u> 차

| 1.  | 디텍스 홈페이지1 -                          | - |
|-----|--------------------------------------|---|
| 2.  | 작업전용창 로그인 2 -                        | - |
| 3.  | 발행현황 > 현황표 3 -                       | - |
| 4.  | 발행현황 > 월간발행현황 4 -                    | - |
| 5.  | 발행현황 > 연간발행현황 5 -                    | - |
| 6.  | 발행현황 > 합계표 6 -                       | - |
| 7.  | 문서작성 > 세금계산서 7 -                     | - |
| 8.  | 문서작성 > 수정세금계산서 14 -                  | - |
| 9.  | 문서작성 > 계산서 15 -                      | - |
| 10. | 문서작성 > 거래명세서 20 -                    | - |
| 11. | 문서작성 > 입금표 21 -                      | - |
| 12. | 문서작성 > 영수증 22 -                      | - |
| 13. | 문서작성 > 견적서 23 -                      | - |
| 14. | 대량등록 > 일괄, 세금(계산서), 간편, 거래처대량등록 24 - | - |
| 15. | 문서관리 > 발행대기함 25 -                    | - |
| 16. | 문서관리 > 매출 문서함 26 -                   | - |
| 17. | 문서관리 > 매입 문서함 27 -                   | - |
| 18. | 문서관리 > 입금관리 28 -                     | - |
| 19. | 문서관리 > 위수탁문서함 29 -                   | - |
| 20. | 타기관관리 > 타 ASP 등록 30 -                | - |
| 21. | 타기관관리 > E 세로관리 31 -                  | - |
| 22. | 타기관관리 > 등록문서관리 32 -                  | - |
| 23. | 정보관리 > 거래처관리 33 -                    | - |
| 24. | 정보관리 > 품목관리 35 -                     | - |
| 25. | 정보관리 > 일정관리 37 -                     | - |
| 26. | 정보관리 > SMS 관리 38 -                   | - |
| 27. | 정보관리 > 위탁자관리 39 -                    | - |
| 28. | 정보관리 > 고객센터 40 -                     | - |
| 29. | 정보설정 > 내 사업자 정보 41 -                 | - |
| 30. | 정보설정 > 내 사업자 정보 > 사업자추가 42 -         | - |

| 31. | 정보설정 | > 담당자정보 43 -      |
|-----|------|-------------------|
| 32. | 정보설정 | > 각종첨부자료 설정 44 -  |
| 33. | 정보설정 | > 부가서비스 환경설정 45 - |
| 34. | 정보설정 | > 서비스 연장 46 -     |
| 35. | 정보설정 | > 인증서등록 47 -      |

1. 디텍스 홈페이지

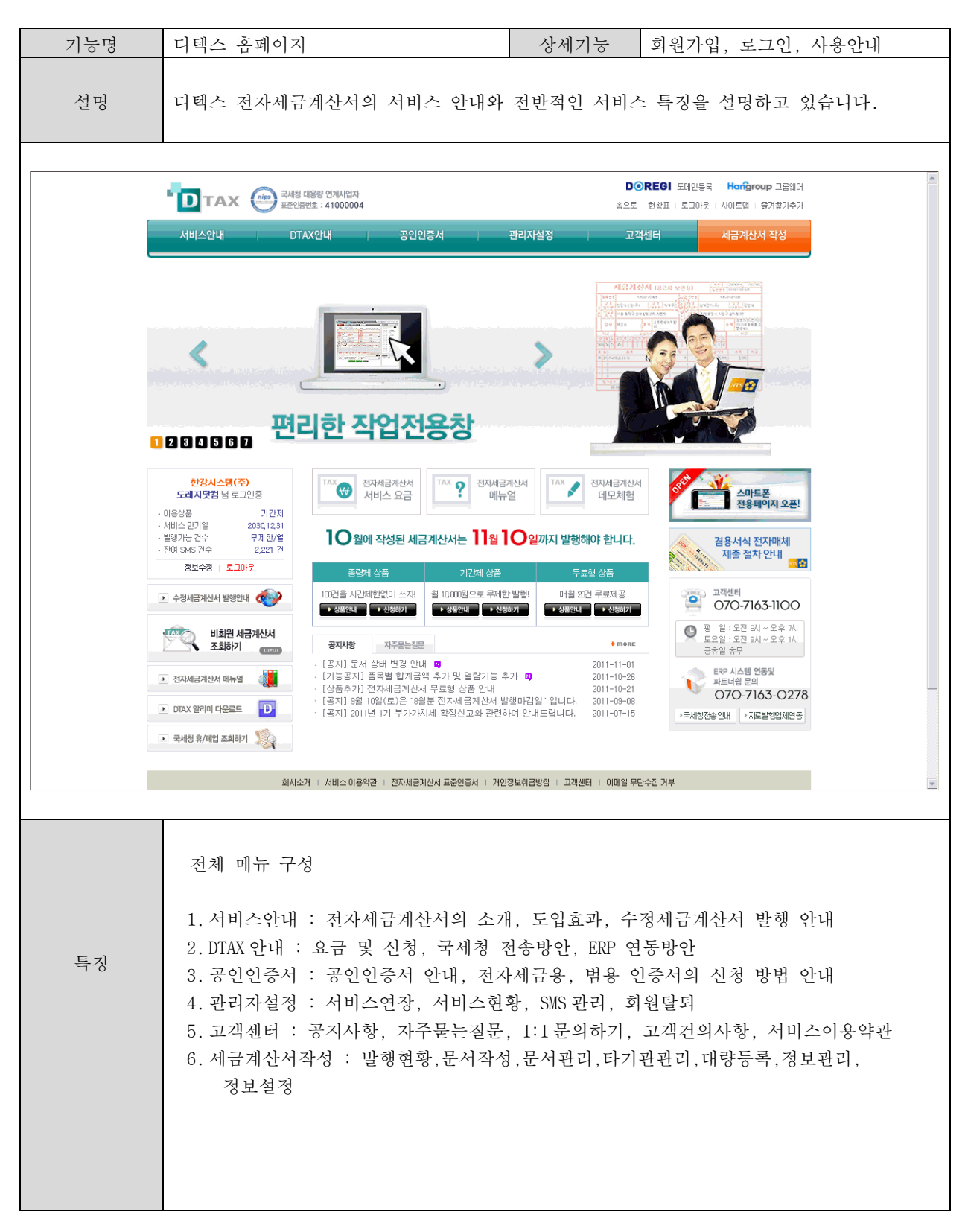

## 2. 작업전용창 로그인

| 기능명 | 전자세금계산서 작성 전용창 로그인                                                                                                    | 상세기능                                                                                        | 전자세금계산서 작성 로그인                                                                                                    |
|-----|----------------------------------------------------------------------------------------------------|---------------------------------------------------------------------------------------------|----------------------------------------------------------------------------------------------------|
| 설명  | 전자세금계산서 작성창을 이용 하기 위해<br>전자세금계산서의 발행과 문서의 관리는                                                                                                    | 서는 먼저 로그<br>전용창 안에서민                                                                        | 인을 하셔야 합니다.<br>안 가능합니다.                                                                                            |
| TAX |                                                                                                    | 계산서 작성 전용창 로<br>. 공인인증서 로그인<br>                                                             | ₹0]                                                                                                    |
| 특징  | 아이디와 비밀번호 입력방식과 공인인증가<br>www.dtax.co.kr 에서 회원가입 후 사용지<br>• 사업자 인증이란 : 가입하신 사여<br>작업으로 가입 신청하신 고객님<br>이메일로 보내주시거나 회사의<br>작업을 하실 수 있습니다.<br>• 사업자등록증 사본 보내주실 곳<br>- 팩스번호 : 02-6008-2514,<br>- 이메일주소: <u>dtax@dtax.co.k</u> | 서를 통한 로그인<br>- 인증이 완료되<br>업자정보가 실재<br>께서는 저희 디택<br>공인인증서 통하<br>:<br>문의전화 : 070-<br><u>X</u> | 인 방법 두가지를 제공합니다.<br>어야만 사용이 가능합니다.<br>존재하는지를 확인하기 위한 인증<br>텍스로 사업자등록증 사본을 팩스나<br>·여 디텍스 홈페이지에서 직접 인증<br>-7163-1100 |

## 3. 발행현황 > 현황표

|          | 기능명                   |                                          |                              | 발행현황 > 현황표                     |                                     |                                        |                                         |                               | 상세기능 월간 발행, 수신현황 확인               |                              |                                   | 황 확인                                           |                                              |                                         |          |
|----------|-----------------------|------------------------------------------|------------------------------|--------------------------------|-------------------------------------|----------------------------------------|-----------------------------------------|-------------------------------|-----------------------------------|------------------------------|-----------------------------------|------------------------------------------------|----------------------------------------------|-----------------------------------------|----------|
|          | 설명 각 문서의 발행현황 및 수신현황을 |                                          |                              |                                |                                     | 을 꾼                                    | 돈를 통                                    | 하여                            | 상태                                | 별로 확인할                       | · 수 있습니                           | 쿠.                                             |                                              |                                         |          |
| 빌        | 행현황                   | 서작성                                      | 문서관                          | य ह                            | 기관관리                                | 대량등                                    | इ                                       | 정보관리                          | 정보설정                              |                              | 기간제(2                             | 2030,12,31) (                                  | ▶연장하기] 도레지닷컴님                                | 로그인중 •로그이웃                              | <u>*</u> |
|          | 현황표                   | 월간 빌                                     | 」<br>발행 현황                   | 연간 별                           | 발행 현황                               | -                                      | 학계표                                     |                               |                                   |                              |                                   | 최근 발                                           | 행 문서                                         |                                         |          |
|          |                       |                                          |                              |                                |                                     |                                        |                                         |                               |                                   |                              |                                   | 구분                                             | 상호명                                          | 발행일                                     |          |
|          |                       |                                          |                              | •                              | 2011                                | 년 11월                                  | ►                                       |                               |                                   |                              |                                   | 세금                                             | 지구커뮤니케이션                                     | 2011-11-01                              |          |
| 박선       | 했혀홪                   |                                          |                              |                                |                                     |                                        |                                         |                               |                                   | × 7                          | 다서인기주                             | 세공                                             | 한국발명진흥회<br>하군발명지흥히                           | 2011-11-01                              |          |
|          |                       |                                          |                              | 미발행                            |                                     |                                        |                                         |                               |                                   | 국세청 처리                       | 182/12                            | 세금                                             | (주)아론포리머                                     | 2011-11-01                              |          |
|          | 발행 문서구분               | 발행대기                                     | 확인요청                         | 매입자확인                          | 반려                                  | 합 계                                    | 발행                                      | 총발행금액                         | 전송                                | 성공                           | 오류                                | 세금                                             | (주)세건                                        | 2011-11-01                              |          |
|          | 7 42                  | 0                                        | 0                            | 0                              | 0                                   | 0                                      | 8                                       | 291,400                       | 6                                 | 6                            | 0                                 | 세금                                             | (수)플로그비알<br>웹1588                            | 2011-11-01                              |          |
|          | 0 계산                  | 0                                        | 0                            | 0                              | 0                                   | 0                                      | 0                                       | 0                             | -                                 | -                            | -                                 | 세금                                             | (재)세계기독교통일신령                                 | 2011-11-01                              |          |
|          | 0 <b>2121</b>         | 0                                        | 0                            | 0                              | 0                                   | 0                                      | 0                                       | 0                             | -                                 | -                            | -                                 | 세금                                             | 주식회사 라바짜블루코                                  | 2011-11-01                              |          |
|          | 0 🔡                   | 0                                        | 0                            | 0                              | 0                                   | 0                                      | 0                                       | 0                             | -                                 | -                            | -                                 | 세금                                             | 한국발명진흥회                                      | 2011-11-01                              |          |
|          | 0 <b>양</b> 수          | 0                                        | 0                            | 0                              | 0                                   | 0                                      | 0                                       | 0                             | -                                 | -                            | -                                 |                                                | 유티니아                                         | 2011-11-01                              |          |
|          | 0 견적                  | 0                                        | 0                            | 0                              | 0                                   | 0                                      | 0                                       | 0                             | -                                 | -                            | -                                 | 세금                                             | (주)빈쿡                                        | 2011-11-01                              |          |
|          | 7 합계                  | 0                                        | 0                            | 0                              | 0                                   | 0                                      | 8                                       | 291,400                       | 6                                 | 6                            | 0                                 |                                                |                                              |                                         |          |
|          | 시하하                   |                                          |                              |                                |                                     | 1                                      |                                         |                               |                                   |                              |                                   | 최근 매                                           | 입 문서                                         |                                         |          |
| <b>T</b> | 228                   |                                          |                              |                                |                                     |                                        |                                         |                               |                                   |                              |                                   |                                                | 11-2-24                                      | MINIO                                   |          |
| 전 미7     | 1월<br>데리 문서구분         | 000-0-0-0-0-0-0-0-0-0-0-0-0-0-0-0-0-0-0- | *00.0-51                     | 매입대기                           | нгн                                 |                                        | 매입                                      | 총매입금액                         | 지수                                | 국세청 처리                       | 02                                | 구문                                             | 상포명<br>(즈)전으씨에스티                             | 말행일<br>2010-01-29                       |          |
|          |                       | 매립표정                                     | 확인표정                         | 배립자확인                          | 만더                                  | 입게                                     | 0                                       | 0                             | 인송                                | 38                           | 1<br>                             | 2428                                           | (주)정우씨에스티                                    | 2009-12-30                              |          |
|          |                       | 0                                        | 0                            | 0                              | 0                                   | 0                                      | 0                                       | 0                             | U                                 | 0                            |                                   | 세금                                             | (주)정우씨에스티                                    | 2009-12-30                              |          |
|          |                       | U                                        | 0                            | 0                              | 0                                   | 0                                      | 0                                       | 0                             | -                                 | -                            | -                                 | 242H                                           | (주)프라이머리넷                                    | 2009-12-24                              |          |
|          |                       | 0                                        | 0                            | U                              | U                                   | U                                      | 0                                       | U                             | -                                 | -                            | -                                 | 세금                                             | (주)프라이머리넷                                    | 2009-12-24                              |          |
|          |                       | U                                        | U                            | 0                              | 0                                   | 0                                      | 0                                       | 0                             | -                                 | -                            | -                                 |                                                | (주)정우씨베스티<br>(주)정오씨메스티                       | 2009-11-26                              |          |
|          | 0 영수                  | 0                                        | 0                            | 0                              | 0                                   | 0                                      | 0                                       | 0                             | -                                 | -                            | -                                 | 2428                                           | (주)정우씨에스티                                    | 2009-11-02                              |          |
|          | 0 견적                  | 0                                        | 0                            | 0                              | 0                                   | 0                                      | 0                                       | 0                             | -                                 | -                            | -                                 | 세금                                             | (주)정우씨에스티                                    | 2009-11-02                              |          |
|          | 0 합계                  | 0                                        | 0                            | 0                              | 0                                   | 0                                      | 0                                       | 0                             | 0                                 | 0                            | 0                                 | 세금                                             | (주)프라이머리넷                                    | 2009-11-02                              |          |
|          |                       |                                          |                              |                                |                                     |                                        |                                         |                               |                                   |                              |                                   | 세금                                             | (주)정우씨에스티                                    | 2009-10-05                              |          |
|          |                       |                                          |                              |                                |                                     |                                        |                                         |                               |                                   |                              |                                   |                                                | (주)프라이머리넷                                    | 2009-07-07                              |          |
|          |                       |                                          |                              |                                |                                     |                                        |                                         |                               |                                   |                              |                                   |                                                | (무)프라이머리팟                                    | 2009-05-18                              |          |
|          |                       |                                          |                              |                                |                                     |                                        |                                         |                               |                                   |                              |                                   |                                                |                                              |                                         | •        |
|          |                       |                                          |                              |                                |                                     |                                        |                                         |                               |                                   |                              |                                   |                                                |                                              |                                         |          |
|          | 특징                    |                                          | 1. 별<br>2. 수<br>3. Z<br>4. 우 | 날행현<br>수 있<br>수 있<br>나각의<br>라근 | 황, -<br>습니디<br> 황, -<br>  문서<br>문서를 | 즉 세<br>즉 공<br>이상태<br>이한 <sup>및</sup> 클 | 금계산시<br>·급자로녁<br>에 있는<br>목록은 최<br>릭하면 \ | 러를<br>수더<br>숫자<br>원근여<br>문서 5 | 발행한<br>수신<br>나를 클<br>비 발형<br>의 상사 | 난 내역<br>받은 년<br>문릭하도<br>방된 문 | 에 대<br>문서를<br>면 문/<br>-서와<br>민를 볼 | 하여 문서의<br>상태 별로<br>서함의 해당<br>수신된 문서<br>를 수 있습니 | 의 상태 별로<br>확인할 수<br>· 목록을 볼<br>서의 목록을<br>니다. | . 현황을 확인할<br>있습니다.<br>수 있습니다.<br>보여줍니다. |          |

#### 4. 발행현황 > 월간발행현황

| 기능명              | 발행현황 > 월간발행현황                                                                                                    | 상세기능                                                                                                    | 발행현황을 차트와 표로 확인                                                                                                    |  |  |
|------------------|----------------------------------------------------------------------------------------------------|----------------------------------------------------------------------------------------------------|----------------------------------------------------------------------------------------------------|--|--|
| 설명               | 문서의 월간발행현황을 차트와 표로 볼                                                                                                    | 수 있습니다.                                                                                                    |                                                                                                    |  |  |
| 발행현황 문서작성<br>현황표 | 문서관리     타기관관리     대양등록     정보관리     정보성정       일행 현황     연간 발행 현황     환계표       •     2011년 10월     •       ···································· | 기건계(2000.12.31) • 연정<br>기건계(2000.12.31) • 연정<br>• 214-89-<br>• 513-82-<br>• 513-82-<br>• 513-82-<br>• 402-82-<br>• 10-82-<br>• 220,000,000<br>• 10-82-<br>• 10-82-<br>• 1 | 第四, 12,287,21       第二,287,27         1       24         1       24         1       24         1       24         1       24         1       24         1       24         1       24         1       24         1       24         1       24         1       24         1       24         1       24         1       24         1       24         1       24         1       24         1       24         1       24         1       24         1       24         1       24         1       24         1       24         1       24         1       24         1       24         1       24         1       24         1       24         1       24         1       24         1       24         1       24         1       24 |  |  |
| 투징               | <ol> <li>전체 거래처의 월간발행현황을</li> <li>우측의 거래처를 클릭하면 해당</li> <li>차트의 막대를 클릭하면 문서함</li> <li>하단에는 거래처 정보와 총 발하</li> </ol>                                | 차트와 표로 보여<br>입체의 발행현회<br>의 해당 목록을<br>행건수, 총 발행금                                                                                                    | ᅧ줍니다.<br>황을 보여줍니다.<br>확인할 수 있습니다.<br>子액을 보여줍니다.                                                                                                    |  |  |

#### 5. 발행현황 > 연간발행현황

| 기능명                                                                                                    | 발행현황 > 연간발행현황                                                                                                    | 상세기능                                                                   | 발행현황을 차트와 표로 확인                                                                                                    |
|----------------------------------------------------------------------------------------------------|----------------------------------------------------------------------------------------------------|------------------------------------------------------------------------|----------------------------------------------------------------------------------------------------|
| 설명                                                                                                    | 문서의 연간발행현황을 차트와 표로 볼                                                                                                    | 수 있습니다.                                                                |                                                                                                    |
| 발생현황 문서작성<br>한황표 일간<br>문서종류 · [ 전체<br>작성방법 · [ 전체<br>작성방법 · [ 전체<br>320발행권 - 발행권<br>240발행권<br>240발행권<br>160발행권<br>320 발행권<br>240 발행권<br>240 | 문서관리     67/27년 대양동록     정보관리     정보점지       별행 현황     연기 발행 현황     연계표       2011년        2011년        2011년        2011년        2011년        2011년        2011년        2011년        2011년        2011년        2011년        2011년        2011년        2011년        2011년        2011년        2011년        2011년        3000000000000000000000000000000000000 | 기간개(2030,12.31)       • 2         ···································· | 注意         「日本市内         「日本市内 |
| 특징                                                                                                    | <ol> <li>전체 거래처의 연간발행현황을</li> <li>우측의 거래처를 클릭하면 해당</li> <li>차트의 막대를 클릭하면 문서함</li> <li>하단에는 거래처 정보와 총 발형</li> </ol>                                                                                                    | 차트와 표로 보여<br>업체의 발행현회<br>의 해당 목록을<br>생건수, 총 발행금                        | 여줍니다.<br>황을 보여줍니다.<br>확인할 수 있습니다.<br>금액을 보여줍니다.                                                                                                    |

## 6. 발행현황 > 합계표

| 기능명                                                                                                    |                                                                                        | 발행현황 > 합계표                                                                                                    |                                                                                                    |                                                                                                    |                                                                                                    | 상초                                                                                                    | ]기능                                                                                                    | 매출, 매입 합계표 제공                                                                                                    |   |
|----------------------------------------------------------------------------------------------------|----------------------------------------------------------------------------------------|----------------------------------------------------------------------------------------------------|----------------------------------------------------------------------------------------------------|----------------------------------------------------------------------------------------------------|----------------------------------------------------------------------------------------------------|----------------------------------------------------------------------------------------------------|----------------------------------------------------------------------------------------------------|----------------------------------------------------------------------------------------------------|---|
| 설명                                                                                                    |                                                                                        | 매출, 매입에 대한 자료를 기간 설정하여 합계표를 볼 수 있습니다.<br>하나의 거래처를 선택하여 거래처별 매출 매입합계표의 기능으로도 사용가능합니                                                                                                    |                                                                                                    |                                                                                                    |                                                                                                    |                                                                                                    |                                                                                                    | 수 있습니다.<br>기능으로도 사용가능합니다.                                                                                         |   |
| 발행현황<br>원황표<br>중류<br>직성방법<br>시금계산서<br>계산서<br>계산서<br>1<br>2<br>3<br>4<br>5<br>6<br>7<br>7<br>8<br>9<br>10<br>11<br>12<br>13<br>14<br>15<br>13 | 문서작성           월간 !!           월간 !!           · • • • • • • • • • • • • • • • • • • • | 문서 관리     E1712       발행 현황     인간 발행       일 일반     도 수정       일 일반     도 수정       교     1       교     1 <th>Pite     Pite       21     2011-10-01       47     2011-10-01       47     269       0     269       0     269       0     269       0     269       0     0       269     0       0     269       0     0       269     0       0     269       0     1       269     0       0     269       0     1       1     1       1     1       1     1       1     1       1     1       1     1       1     1       1     1       1     1       1     1       1     1       1     1       1     1       1     1       1     1       1     1       1     1</th> <th>정보관리           철계표         (२०२०)           그(२०२०)         (२०२०)           3         २२२०)         (२०२०)           44,894,216         २००         २००           44,894,216         २००         २००           44,894,216         २००         २००           44,894,216         २००         २००           370,800         २००         २००           384,091         २००         २००           18,000         २००         २००           20,000         २००         २००           384,091         २००         २००           20,000         २००         २००           20,000         २००         २००           20,000         २००         २००           20,000         २००         २००           20,000         २००         २००           20,000         २००         २००           20,000         २००         २००           20,000         २००         २००           20,000         २००         २००           20,000         २००         २००           20,000         २००         २००           20,000         २००         २</th> <th>정보설정<br/>생일기준)<br/>시 역색<br/>4,454,138<br/>0<br/>4,454,138<br/>0<br/>0<br/>4,454,138<br/>1,800<br/>2,000<br/>1,800<br/>2,000<br/>1,800<br/>2,000<br/>1,800<br/>2,000<br/>1,000<br/>6,000<br/>2,000<br/>1,000<br/>6,000<br/>2,000<br/>1,000<br/>4,249<br/>4,249<br/>4,12</th> <th>21234<br/>2134<br/>2134</th> <th>2030.12.31) • 12<br/>74434 244<br/>• 214-88-<br/>• 610-82-<br/>• 220-82-<br/>• 100-82-<br/>• 402-82-<br/>• 402-82-<br/>• 100-82-<br/>• 310-82-<br/>• 314-82-<br/>• 314-82-<br/>• 31</th> <th>방법       도교이옷         방법       도교이옷         방법       도교이옷         이기       도가지지지지지지지지지지지지지지지지지지지지지지지지지지지지지지지지지지지지</th> <th>4</th> | Pite     Pite       21     2011-10-01       47     2011-10-01       47     269       0     269       0     269       0     269       0     269       0     0       269     0       0     269       0     0       269     0       0     269       0     1       269     0       0     269       0     1       1     1       1     1       1     1       1     1       1     1       1     1       1     1       1     1       1     1       1     1       1     1       1     1       1     1       1     1       1     1       1     1       1     1 | 정보관리           철계표         (२०२०)           그(२०२०)         (२०२०)           3         २२२०)         (२०२०)           44,894,216         २००         २००           44,894,216         २००         २००           44,894,216         २००         २००           44,894,216         २००         २००           370,800         २००         २००           384,091         २००         २००           18,000         २००         २००           20,000         २००         २००           384,091         २००         २००           20,000         २००         २००           20,000         २००         २००           20,000         २००         २००           20,000         २००         २००           20,000         २००         २००           20,000         २००         २००           20,000         २००         २००           20,000         २००         २००           20,000         २००         २००           20,000         २००         २००           20,000         २००         २००           20,000         २००         २ | 정보설정<br>생일기준)<br>시 역색<br>4,454,138<br>0<br>4,454,138<br>0<br>0<br>4,454,138<br>1,800<br>2,000<br>1,800<br>2,000<br>1,800<br>2,000<br>1,800<br>2,000<br>1,000<br>6,000<br>2,000<br>1,000<br>6,000<br>2,000<br>1,000<br>4,249<br>4,249<br>4,12 | 21234<br>2134<br>2134 | 2030.12.31) • 12<br>74434 244<br>• 214-88-<br>• 610-82-<br>• 220-82-<br>• 100-82-<br>• 402-82-<br>• 402-82-<br>• 100-82-<br>• 310-82-<br>• 314-82-<br>• 314-82-<br>• 31 | 방법       도교이옷         방법       도교이옷         방법       도교이옷         이기       도가지지지지지지지지지지지지지지지지지지지지지지지지지지지지지지지지지지지지 | 4 |
| 특징                                                                                                    | ]                                                                                      | 1. 거리<br>(부<br>2. 문사<br>3. 조호                                                                                                    | 대처별 미<br>나가세 신<br>너의 종류<br>회된 합겨                                                                                                    | 배출,매입<br>고시 세무<br>루, 작성방<br>네표 결과를                                                                                                    | 전자세금<br>서에 제<br>법, 기간<br>는 엑셀 디                                                                                                    | 계산서의<br>출하는 합;<br>을 선택하<br>ት운받기하                                                                                                    | 합계표를<br>예표와는<br>여 조회기<br>여 보관여                                                                                                    | · 제공합니다.<br>다릅니다.)<br>가 가능합니다.<br>이 가능합니다.                                                                        |   |

## 7. 문서작성 > 세금계산서

| 기능명                                                                                                    | 문서작성 > 세금계산서                                                                                                    | 상세기능 일반작성모드                                                                                                    |
|----------------------------------------------------------------------------------------------------|----------------------------------------------------------------------------------------------------|----------------------------------------------------------------------------------------------------|
| 설명                                                                                                    | 세금계산서를 작성하여 발행대기함 저장, 3                                                                                                    | 확인요청, 발행할 수 있습니다.                                                                                                    |
| 방행한 환     문서작성       적상모드     ④ 일반       교세 한태     ④ 일반       교세 한태     ④ 외세       전자세금지값     (월 일 전)       등록반호     120-61-57465       상호     한감시스떿(주)       월     실명       사업왕     신문왕       정명     120-61-57465       상호     한감시스떿(주)       월     실명       당장자     도리지只함       당자     도리지只함       10월     대조/비스의       당장자     도리지只함       11     1.1       12     1.1       11     1.1       11     1.1       12     1.1       13     1.1       14     1.1       15     정명       16     1.1       17.1     1.1       17.2     당장자에게 | 문서관리     타기관관리     매광동목     정보관리     정보관리       신세     기관양서     ····································                                                                                                    | 기간재(2000,12.31) • 연장하기 도래지당정님 로그인종 • 로그이용         * 7 건         * 7 건         * 7 건         * 100-80-00370         * 100-80-00370         * 100-80-00370         * 100-80-00370         * 100-80-00370         * 100-80-00370         * 100-80-00370         * 100-80-00370         * 100-80-00370         * 100-80-00370         * 100-80-00370         * 100-80-00370         * 100-80-00370         * 100-80-00370         * 100-80-00370         * 100-80-00370         * 100-80-01302         * 100-80-01302         * 100-80-01302         * 100-80-01302         * 100-80-01302         * 100-80-01302         * 100-80-01302         * 100-80-01302         * 100-80-01302         * 100-80-01302         * 100-80-01302         * 100-80-01302         * 100-80-01302         * 100-80-01303         * 100-80-01303         * 100-80-01303         * 100-80-01303         * 100-80-01303         * 100-80-01303         * 100-80-01303         * 100-80-0131         * 100 |
| 투징                                                                                                    | <ol> <li>세금계산서를 작성하여 발행대기험</li> <li>공급받는자 상호란에는 거래처명 7</li> <li>우측 거래처 목록에서 선택하면 거</li> <li>우측하단에 있는 기존 발행내역을</li> <li>공급받는자의 핸드폰을 입력하고 7</li> <li>문자메세지로 발행된 사실을 통보</li> <li>공급자 역시 핸드폰을 입력하고 처<br/>경우 확인 통보를 문자메세지로 수</li> <li>파일첨부가 가능합니다. (단, 첨부</li> <li>양식 하단에 위치한 "거래명세서"<br/>가능하며, 세금계산서 발행 및 확</li> </ol> | ·에 저장, 확인요청, 발행이 가능합니다.<br>자동완성 기능이 제공됩니다.<br> 래처의 정보가 공급받는자 정보에 세팅됩니다.<br>선택하면 발행내역이 자동으로 입력됩니다.<br>체크박스에 체크할 경우 발행 시 거래처에게<br>할 수 있습니다.<br> 크박스에 체크할 경우 거래처에서 문서를 확인할<br>수신 받을 수 있습니다.<br><u>-파일은 5 Mbyte 이내로만 가능합니다.)</u><br>' 버튼을 클릭하면 거래명세서의 작성이<br>인요청시 같이 발송됩니다.                                                                                                    |

| 기능명                                                                                             | 문서작성 > 세금계산서 상세기는                                                                                                    | 등 간편작성모드                                                                                                    |
|-------------------------------------------------------------------------------------------------|----------------------------------------------------------------------------------------------------|----------------------------------------------------------------------------------------------------|
| 설명                                                                                              | 공급받는자의 정보와 내역만 입력하여 간편하고 빠.                                                                                                    | 르게 문서작성을 할 수 있습니다.                                                                                                    |
| 발행한 왕 문서작성<br>세금계산서<br>작성모드 ⓒ 알<br>방양대<br>2010 년 12 월 19 일 때<br>+ 리스트<br>한 작성일 동록준반<br>전체삭제 발양대 | 1간당록         2서간건         정보관리         정보관리         정보관리         전보석지           1/2/4         개액명서서         ************************************                                                                                                    | (9,955건) * 운전하기 도쿄자닷컴님 로그인종 * 로그아웃         가려치 검색 및 선택 * 1 건         [나코아식당] * 212-10-24013 [1모아식당]         * 212-10-24013 [1모아식당]             발행내역 선택 [1모아식당 총 0 건]             작성입자 합체코액 플목 |
| 특징                                                                                              | <ol> <li>세금계산서의 간편발행은 최소한의 발행정보<br/>작성하여 발행할 수 있습니다.</li> <li>별도의 목록을 보면서 다량건을 작성하고지<br/>편리합니다.</li> <li>상호명에는 거래처명 자동완성 기능이 있습</li> <li>작성 후 리스트저장 버튼을 눌러 하단의 리</li> <li>누적된 리스트를 확인하여 삭제 또는 발행대</li> <li>우측에 있는 "거래처 검색 및 선택"에서<br/>정보가 문서폼에 바로 입력됩니다.</li> <li>우측 하단에 있는 기존 발행내역을 선택하다</li> </ol> | 보만 입력하여 일반 발행보다 빠르게<br>• 할 경우 신속하게 진행되어 간편하고<br>•니다.<br>스트에 누적되게 됩니다.<br>내기함으로 저장 할 수 있습니다.<br>거래처를 검색 후 선택하시면 거래처의<br>면 발행내역이 자동으로 입력됩니다.                                                    |

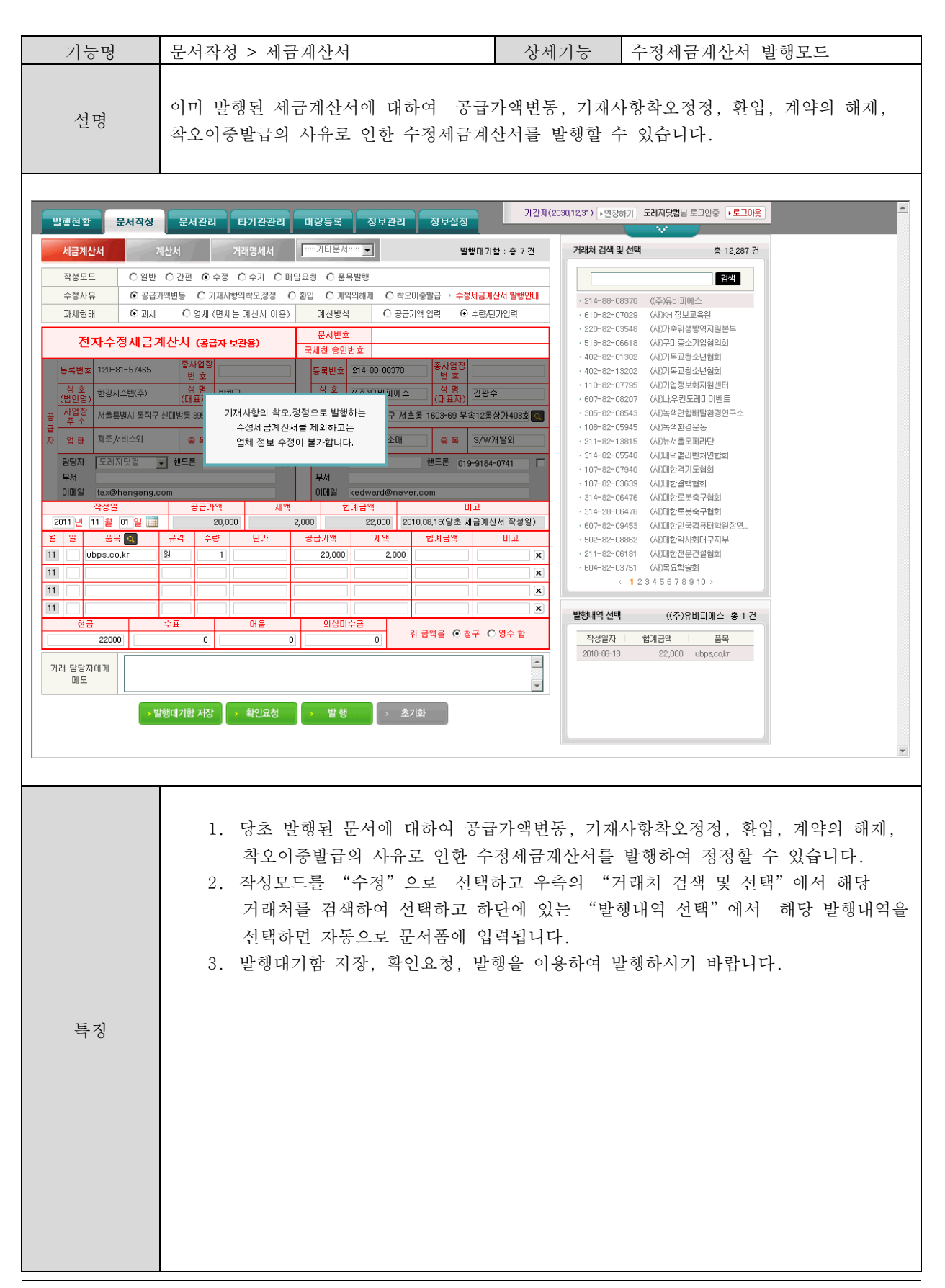

| 기능명                                                      | 문서작성 > 세금계산서                                                                                                    | 상세기능 수기작성모드                                                                                                    |
|----------------------------------------------------------|----------------------------------------------------------------------------------------------------|----------------------------------------------------------------------------------------------------|
| 설명                                                       | 전자세금계산서 방식이 아닌 기존 종이<br>발행하기 위한 기능입니다.                                                                                                    | 세금계산서 방식으로 매출 또는 매입 세금계산서를                                                                                                    |
| 발행현황     문서작성       ···································· | 미강등록     문서간리     정보관리     정보정치       계산서     거감명서서     ::::기르문서······     발행       한     이 약의     이 문극방행     이 문극방행       할     이 영제(면제는 계산서 이용)     계산방식     이 공금가액 인력     이       *     (영 평시(면제는 계산서 이용)     계산방식     이 공금가액 인력     이       *     (영 평시(면제는 계산서 이용)     계산방식     이 공금가액 인력     이       *     (영 평시(면제는 기산서 이용)     계산방식     이 공금가액 인력     이       *     (영 평시(면제는 기산서 이용)     제산방식     이 공금가액 인력     이       *     (영 평시(면제는 기산서 이용)     제산방식     이 공금가액 인력     이       *     (영 평시(면제는 기산서 이용)     제산방식     이 공금가액 인력     이       *     (영 평시(면제는 기산서 이용)     제산방식     이 공금가액 인력     이       *     ·     ·     ·     ·     ·       *     ·     ·     ·     ·     ·       *     ·     ·     ·     ·     ·       *     ·     ·     ·     ·     ·       *     ·     ·     ·     ·     ·       *     ·     ·     ·     ·     ·       *     ·     ·     ·     ·     ·       *     ·     ·     ·     · <t< th=""><th>중중재 (9,954건) * 초전하기 도레지닷컴님 로그인종 * 로그이용         대기앞 : 훈 14 건         · · · · · · · · · · · · · · · · · · ·</th></t<> | 중중재 (9,954건) * 초전하기 도레지닷컴님 로그인종 * 로그이용         대기앞 : 훈 14 건         · · · · · · · · · · · · · · · · · · ·                                                                                                    |
| 특징                                                       | <ol> <li>거래처로부터 기존의 종이세금계<br/>통하여 발행 받았거나 발행하려.<br/>있습니다.</li> <li>보관하는 기능이므로 문서 작성<br/>또한 국세청에 전송되지 않습니다</li> <li>매출 매입 구분에 따라 공급자 뜻</li> <li>작성된 문서를 저장하면 문서관</li> <li>우측의 "거래처 검색 및 선택"<br/>입력됩니다.</li> <li>우측 하단에 있는 기존 발행내역</li> <li>"저장 후 인쇄" 버튼을 누르면</li> </ol>                                                                                                    | 산서로 받았거나 다른 전자세금계산서 업체를<br>고 하는 세금계산서를 작성하여 보관할 수<br>후 상대 거래처에게 이메일로 전송되지 않으며,<br>구.<br>& 공급받는자 기준 작성폼이 보여집니다.<br>내의 매출문서함 또는 매입문서함에 보관됩니다.<br>에서 거래처를 선택하면 업체 정보가 자동으로<br>을 선택하면 발행내역이 자동으로 입력됩니다.<br>저장과 동시에 인쇄가 가능합니다. |

| 기능명                                                                                                    | 문서작성 >                                                                                                    | 세금계산                                                                                                    | 서                                                                                                    |                                                                                                    | 상                                                                                                    | 세기능                                                  | 매입요청 작성모드(역발행)                                                                                                    |
|----------------------------------------------------------------------------------------------------|----------------------------------------------------------------------------------------------------|----------------------------------------------------------------------------------------------------|----------------------------------------------------------------------------------------------------|----------------------------------------------------------------------------------------------------|----------------------------------------------------------------------------------------------------|------------------------------------------------------|----------------------------------------------------------------------------------------------------|
| 설명                                                                                                    | 공급받는자;<br>공급자는 디                                                                                                    | 서를 작<br>}입된 <sup>;</sup>                                                                                                    | ·성하여 공<br>경우에만                                                                                                    | ╏급자에게<br>매입문서♀                                                                                                    | 발행을 <i>오</i><br>시 발행이                                                                                                    | 요청하는 경우에 사용됩니다.<br>가능합니다.                            |                                                                                                    |
| 발명한왕       문서         적성모드       C         과세형태       여         주성모드       C         과세형태       여         동       주변호       402-14-62         성호       도에지 적용         성호       도에지 적용         전       조에 사용       도에지 적용         전       도에지 적용       도에지 적용         전       대 도소매       도소매         당자       조립자       이미별       618         전       대 도소매       도소매       1019       1123         12       1123       102       11000       11000         1       11,0000       11000       11000       11000       11000 | 약성     미당등록       계산서     응체(C) 주절       과세     C) 양세(C) 제       비산서     (C) 감표     C) 주절       매시     C) 양세(C) 제       비산서     (C) 감표     C) 주절       비산서     (C) 감표     C) 전       이     (C) 감표     C) 주절       이     (C) 감표     C) 전       이     (C) 감표     C) 진       이     (C) 감표     C) 진 | 문서 관리       거래영세서       승 수기 (* 0)       는 계산서 (18)       로근용)       보근용)       소       518-5184       액       10,000       수량       10,000       수량       11       10,000       주량       10,000       프       0       프       0 | 정보관리<br>IU 고<br>IU 고<br>IU 고<br>IU 고<br>IU 고<br>IU 고<br>IU 고<br>IU 10<br>IU 10 | Image: Constraint of the sector of the sector of the s | 발한<br>금가액 입력 (<br>(대표지)) 법<br>가구 신대방동 335~ 개<br>고 한 목 입<br>고 한 전드폰 (<br>고 한 전드폰 (<br>1,000)<br>(<br>- 1,000)<br>(<br>- 1,000) | 대기문서 : 총 0 건<br>· 수량/단가 입력<br>/채규<br>· 프트웨어치드웨어7<br> | 김김제(2011.02.24) ,연장하기 도레지닷칼님 로그인종 ,로그이웃       ▲         전       도레지식품       온박         · 402~14~62.816       도레지식품         · 402~14~62.816       도레지식품         · 402~14~62.816       도레지식품         · 402~14~62.816       도레지식품         · 402~14~62.817       도레지식품         · 402~14~62.816       도레지식품         · 402~14~62.817       도레지식품         · 402~14~62.816       도레지식품         · 402~14       · 100.41         · 200~12~11       · 1,000         · 200~12~11       · 1,000         · 200~12~11       · 1,000         · 200~00~25       · 29,400 |
| 특징                                                                                                    | 1. 우<br>정<br>2. 공급<br>3. 매<br>4. 매<br>지<br>5. 공급<br>6. 공급                                                                                                    | 측에 있는<br>보가 자동<br>급자가 디<br>입요청시<br>제자를 선<br>입요청시<br>정됩니다.<br>급받는자기<br>급자가 디                                                                                                    | "거래<br>입력됩<br>평급 소의<br>공급 자<br>탁할 수<br>공급 자<br>· 매입<br>의<br>비스의                                                                                                    | 처 검색<br>회원으로<br>가 디텍스<br>- 있습니다<br>가 디텍스<br>요청을 하<br>하면 공급<br>비회원일                                                                                                    | 및 선택"<br>회원일 7<br>구.<br>의 비회원<br>면 문서는<br>받는자의<br>경우 비회                                                                       | 에서 거래<br>않아도 미<br>명우 공급지<br>일 경우 큰<br>공급자의<br>매입문서학  | 처를 조회하고 선택하면 공급자<br>매입요청이 가능합니다.<br>자 또는 공급받는자를 지정하여<br>공급받는자가 결제자로 자동<br>  발행대기함에 저장되며, 공급자가<br>함에 저장됩니다.<br>- 통하여 문서의 조회가 가능합니다                                                                                                    |

| 7      | 기능명            | 문서               | 작성 > 세금                                                  | 계산서                                                      |                                                           |                          | 상세기                      | 기능 품목발행 작성모드                                     |  |  |  |
|--------|----------------|------------------|----------------------------------------------------------|----------------------------------------------------------|-----------------------------------------------------------|--------------------------|--------------------------|--------------------------------------------------|--|--|--|
|        | 설명             |                  | 단일 품목에 대하여 여러 업체에게 일괄<br>품목관리 메뉴에서 해당 품목에 대하여 입          |                                                          |                                                           |                          |                          | 발행하는 경우 사용하실 수 있습니다.<br>업체를 지정하여 주시기 바랍니다.       |  |  |  |
| 발행     | 현황 문서작성        | - H              | 량등록 문서관리                                                 | 정보관리 정                                                   | 형보철정                                                      |                          | Ki0                      | 중량제 (9,954건) · 중전하기 도레지닷컴님 로그인증 · 로그이웃           |  |  |  |
| 세      | 금계산서           | 계산서              | 거래명세서                                                    | 기타문서 ▼                                                   | 1                                                         | 발행대기함                    | : 총 14 건                 | 거래처 검색 및 선택 총 1 건                                |  |  |  |
| 작      | 성모드 이 일        | 반 이간편            | 이수정 이수가 이                                                | 매입요청 ⓒ 품목발행                                              |                                                           |                          |                          | [다모아식당] 검색                                       |  |  |  |
|        | 발행타입           | ⓒ 청 <sup>:</sup> | 구함 〇 영수함                                                 |                                                          |                                                           |                          |                          | · 212-18-24013 다모아식당                             |  |  |  |
| EDUS   | 품목<br>인기관이전 💌  | 1                | 규격                                                       | 수량                                                       |                                                           | 18.000                   | SMS전송                    |                                                  |  |  |  |
| 1      | 작성일            | 1                | 공급가액                                                     | 세액                                                       | ·<br>합계                                                   | 10,000                   |                          |                                                  |  |  |  |
| 201    | 0년 12월 19일     |                  | 18,000                                                   | 1,80                                                     | 0                                                         | 19,800                   |                          |                                                  |  |  |  |
| ▶ 품목 시 | 나용 거래처         |                  |                                                          |                                                          |                                                           |                          | 총 18건                    | 2                                                |  |  |  |
|        | 등록번호           |                  | 업체명                                                      | 대표자                                                      | 업태                                                        |                          | 종목                       |                                                  |  |  |  |
|        | 610-82-07029   | (사)자             | H정보교육원                                                   | 이지형                                                      | 서비스                                                       | 교육서비                     | 스                        |                                                  |  |  |  |
|        | 124-82-11060   | (사)경             | 기벤처협회                                                    | 임성훈                                                      | 비영리법인                                                     |                          |                          |                                                  |  |  |  |
|        | 607-82-08207   | (사)나             | .우.컨도레미이벤트                                               | 박철수                                                      | 비영리                                                       | 노동부교                     | 2육기관                     | _                                                |  |  |  |
|        | 105-81-54154   | (주)로             | 양다엔엘                                                     | 박인서                                                      | 써비스                                                       | 화물운송                     | 농대행<br># 파니고 제6          |                                                  |  |  |  |
|        | 105-81-61048   | (주)서             | 물네이타동신                                                   | 기사더                                                      | 건설, 세소외<br>도매 제조                                          | 동신기계<br>도문요 (            | 1, 신산기계외<br>1근이          |                                                  |  |  |  |
|        | 105-81-54606   | (주)어             | 포<br>패럴뉴스사                                               | 김상무                                                      | 제조업 외                                                     | 신문및                      | <sup>가포-시</sup><br>정기간행물 |                                                  |  |  |  |
|        | 105-81-60035   | (주)온             | 라인카고                                                     | 최영선                                                      | 서비스                                                       | 복합운송                     | 농주선업                     | ····                                             |  |  |  |
|        | 105-81-62125   | (주)정             | 성인쇄                                                      | 강성수                                                      | 제조업, 제조                                                   | 전 인쇄외                    |                          |                                                  |  |  |  |
|        | 105-81-58602   | 12 (주)조이무역       |                                                          |                                                          |                                                           |                          |                          |                                                  |  |  |  |
|        | 105-81-61543   | (주)진             | (주)진두네트워크 하용호 제조, 도매, 서비스 4                              |                                                          | 소프트워                                                      | 비어개발외                    | 발행내역 선택 다모아식당 총 0 건      |                                                  |  |  |  |
|        | 105-81-56768   | (주)한             | 국섬유신문                                                    | 김시중                                                      |                                                           |                          |                          | 작성일자 합계금액 품목                                     |  |  |  |
|        | 720827-1481211 | 강승석              |                                                          | 강승석                                                      |                                                           | BUTT - 17                | Cida la la l             | _                                                |  |  |  |
|        | 105-81-60490   | 내정성              | 보시스템(수)<br> ㅋ(즈)                                         | 시내겝                                                      | 세소, 도매, 서비스                                               | 김슈너수                     | 은먼기기와                    | -                                                |  |  |  |
|        | 105-81-56720   | 하국비              | [고(구)<br>[ㅈ넷                                             | 긴요핔                                                      | 서비스제조도소매                                                  | 소프트웨                     | 이개박 컨                    |                                                  |  |  |  |
|        | 선택거래처 저장 전     | 체거래처 제           | ·프 ~                                                     | 102                                                      |                                                           |                          | < 1 2 >                  | <u></u>                                          |  |  |  |
|        |                |                  |                                                          |                                                          |                                                           |                          |                          | ×                                                |  |  |  |
|        | 특징             |                  | 1. 품 <sup>년</sup><br>2. 선택<br>3. 발한<br>4. 이 <sup>4</sup> | 목항목에서 특<br>택된 품목에<br>행할 업체를<br>행대기함에 <i>기</i><br>후 전자서명히 | 발행내역에<br>연결된 업 <sup>友</sup><br>선택하고 [<br>어장합니다.<br>하여 발행합 | 입력도<br>게리스<br>선택기<br>니다. | 티어야<br>트가 (<br>비래처       | : 할 품목을 선택합니다.<br>보입니다.<br>저장] 또는 [전체거래처 저장]을 눌러 |  |  |  |

| 기능명                                                                                                    | 문서작성 > 세금계산서 상세기능                                                                                                    | 위수탁 작성모드                                                                                                    |
|----------------------------------------------------------------------------------------------------|----------------------------------------------------------------------------------------------------|----------------------------------------------------------------------------------------------------|
| 설명                                                                                                    | 위탁업체(공급자)를 대신하여 인증받은 수탁업체가 대신                                                                                                    | 발행하는 작성모드 서비스입니다.                                                                                                    |
| 발행현황 문서적<br>지금계산서<br>작성모드 C<br>과세형태 ©<br>우 탁 210 00 000<br>(일인황) 위탁사업자<br>상 일황 위탁사업자<br>임 태 건설,제조업<br>당당자 담당자<br>이메일 5514000 Phot                                                                                                    | · 네석       · 대성         · 선정시금계산서       · 개산       · 개량당록       · 정보관리       · 정보설정         · 수정시금계산서       · 계산서       · 개명/서       · · · · · · · · · · · · · · · · · · ·                                                                                       | 암자번호 120-81-57465 (한강시스템(주))<br>무료형 (347간) · 호전하기 도레지당컵님 로그인종 · 로그이웃<br>거래처 검색 및 선택 총 1 간<br>위탁 관객<br>· 129-81-16011 (주었탁거래치업체                                                                                                    |
| 작성은           2013년 03월 29일           월 월 포목 03           03 29           03 29           03 29           03 29           103 29           103 29           103 29           103 29           103 29           103 29           103 29           103 29           103 29           103 29           103 29           103 29           103 29           103 29           103 29           103 29           103 29           103 29           103 29           103 29           103 29           103 29           103 29           103 29           104 200           105 200           105 200           109 200 | ····································                                                                                                    | <ul> <li>▲</li> <li>▲</li></ul> |
| 특징                                                                                                    | <ol> <li>위수탁 작성모드를 선택하시면 위탁자(공급자)를<br/>(단, 한 개의 위탁업체만 있다면 선택없이 바로</li> <li>위탁자의 공급받는자는 입력 또는 거래처 목록。</li> <li>나머지 품목 및 금액등을 입력하여 문서 발행을</li> <li>문서 발행시 수탁자의 공인인증서로 전자서명합</li> <li>발행된 문서는 수탁자의 문서관리 &gt; 위수탁문서</li> <li>위탁자는 문서관리 &gt; 매출문서함에서 관리됩니다</li> </ol> | 를 선택할 수 있습니다.<br>. 자동입력됩니다.)<br>에서 선택합니다.<br>진행합니다.<br>니다.<br>함에서 관리됩니다.<br>}.                                                                                                    |

## 8. 문서작성 > 수정세금계산서

| 기능명 문서작성 > 수정세금계산서                    |                                                                                                    |                                                               |                                                                          |                                                      | 상세기능 수정세금계산서 발행 기능                                  |                                                |                                         |  |  |  |
|---------------------------------------|----------------------------------------------------------------------------------------------------|---------------------------------------------------------------|--------------------------------------------------------------------------|------------------------------------------------------|-----------------------------------------------------|------------------------------------------------|-----------------------------------------|--|--|--|
| 설명                                    | 발행된 당                                                                                                    | ·초세금계신                                                        | 난서의 수정을                                                                  | 추정세금 <sup>,</sup>                                    | 계산서를                                                | · 이용하여 발행할 수 있습니다.                             |                                         |  |  |  |
| 발행현황 문서적                              | 발행현황       문서작성       문서관리       타기관관리       대량등록       정보실정       120-81-57465 (한경시스헬(주))       ▲         발행현황       문서작성       문서관리       타기관관리       대량등록       정보실정       무료형 (10,315건) ▶ 충전하기       도레지닷컴님 로그인중       ▶로그이웃 |                                                               |                                                                          |                                                      |                                                     |                                                |                                         |  |  |  |
| 세금계산서                                 | 수정세금계산서                                                                                                    | 계산서                                                           | 거래명세서                                                                    | :::::기타문서::                                          | ▼ 발행[                                               | 대기함 8 건                                        | 수정세금계산서 작성방법                            |  |  |  |
| □ 열람 작성 작성을                           | 길 발행일                                                                                                    | 공급                                                            | 같받는자                                                                     | 품목                                                   | 합계금액                                                | 국세청전송                                          |                                         |  |  |  |
| □    일반 2012-04                       | 1-19 2012-04-19                                                                                                    | 120-81-64724                                                  | 대한설비건설공제                                                                 | seolbi.co.kr 王                                       | 137, 50                                             | 0 성공                                           |                                         |  |  |  |
| □ □ □ 일반 2012-04                      | 1-19 2012-04-19                                                                                                    | 127-81-15151                                                  | (수)신웅산법                                                                  | lecotan.com                                          | 19,80                                               | 0 성공<br>0 서고                                   | · · · · · · · · · · · · · · · · · · ·   |  |  |  |
| □                                     | 1-19 2012-04-19                                                                                                    | 412-81-23843                                                  | (平)이상태크<br>(조)이아이피                                                       | shingicom.com                                        | 22,00                                               | 0 명종<br>0 생공                                   | O2. 수정시유 선택 및 내용수정 후 발행                 |  |  |  |
| □ 🔛 같은 2012-04<br>□ 🖂 일반 2012-04      | 1-19 2012-04-19                                                                                                    | 131-81-89759                                                  | 표(아이(주)                                                                  | globalceo.or.kr                                      | 22,00                                               | 0 성공                                           |                                         |  |  |  |
| □ 🖂 일반 2012-04                        | 1-19 2012-04-19                                                                                                    | 220-88-34397                                                  | (주)디어덤                                                                   | savex.co.kr                                          | 43, 50                                              | 0 성공                                           | 0.3 무너리인 \ mile무너함 Mild                 |  |  |  |
| [] 🖂 일반 2012-04                       | 1-18 2012-04-18                                                                                                    | 220-81-87274                                                  | (주)리드젠                                                                   | leadgene.com                                         | 34, 00                                              | 0 성공                                           | 수정후 발행한 세금계산서 확인가능                      |  |  |  |
| [] 🖂 일반 2012-04                       | 1-18 2012-04-18                                                                                                    | 206-12-89547                                                  | 디조                                                                       | fashionclub.kr                                       | 22, 00                                              | 0 성공                                           |                                         |  |  |  |
| [ 🖂 일반 2012-04                        | 1-18 2012-04-18                                                                                                    | 621-10-95958                                                  | 용용닷컴                                                                     | chancein.co.kr                                       | 66, 00                                              | 0 생공                                           |                                         |  |  |  |
| □                                     | 1-18 2012-04-18                                                                                                    | 501-81-21638                                                  | (주)예진디자인                                                                 | nakdonggang                                          | 22, 00                                              | 0 성공                                           | 검색 조건                                   |  |  |  |
| □ □ 일반 2012-04                        | 1-18 2012-04-18                                                                                                    | 301-81-35755                                                  | (주)대금건설                                                                  | daekeum.com                                          | 49, 20                                              | 0 성공                                           |                                         |  |  |  |
| □                                     | 1-18 2012-04-18                                                                                                    | 101-82-14889                                                  | (사)한국기독교사                                                                | koreandiakoina                                       | 63,80                                               | 0 성공<br>이 세고                                   | 작성 ▶ □ 전체 ☑ 일반   ☑ 수정                   |  |  |  |
| □                                     | -18 2012-04-18                                                                                                    | 214-87-18454                                                  |                                                                          | makesmart.co.kr                                      | 22,000                                              | 0 '88'<br>0 서포                                 | 전송 🕨 전체 💌 전송대기 💌 전송                     |  |  |  |
| □                                     | 1-18 2012-04-18                                                                                                    | 139-81-34239                                                  | · · · · · · · · · · · · · · · · · · ·                                    | anysys net                                           | 19,80                                               | 이 <u>88</u><br>이 성공                            | - 생공                                    |  |  |  |
| □ 2012-04                             | 1-17 2012-04-18                                                                                                    | 119-14-70961                                                  | 고려수지침관악                                                                  | suiishop.kr王                                         | 330,00                                              | o <u>성공</u>                                    | 기간 > 2012-02-01 ~ 작성일 👤                 |  |  |  |
| □ ☑ 일반 2012-04                        | 1-17 2012-04-18                                                                                                    | 138-09-28136                                                  | 스토리아뮤직퍼블                                                                 | stolya.co.kr王                                        | 368,00                                              | 0 성공                                           | 조건→ 거래처명,사업자번호,품목,승인번호                  |  |  |  |
| [] 🖂 일반 2012-04                       | 1-17 2012-04-18                                                                                                    | 130-86-03054                                                  | (주)제논전자통신                                                                | zenonaudio.com                                       | 19,80                                               | 0 성공                                           | 검색                                      |  |  |  |
| [ 🖂 일반 2012-04                        | 1-17 2012-04-18                                                                                                    | 301-81-56575                                                  | 애니라인(주)                                                                  | bwch.co.kr포                                          | 41,00                                               | 0 성공                                           |                                         |  |  |  |
| [ 🖂 일반 2012-04                        | 1-17 2012-04-17                                                                                                    | 508-04-16590                                                  | IMP                                                                      | 흑마늘사랑.kr                                             | 22, 00                                              | 0 성공                                           | 2448 2421                               |  |  |  |
| □                                     | 1-17 2012-04-17                                                                                                    | 615-04-82312                                                  | 웹블루                                                                      | bvmetalkorea.c                                       | 176, 74                                             | 0 성공                                           | 84 24                                   |  |  |  |
| □                                     | 1-17 2012-04-17                                                                                                    | 615-04-82312                                                  | 웹블루                                                                      | bymetal.com                                          | 46, 741                                             | 0 <u>성공</u>                                    | 공급가액                                    |  |  |  |
| □ □ 월반 2012-04                        | 1-17 2012-04-17                                                                                                    | 212-18-24013                                                  | * 그 마직당                                                                  | 테스트                                                  | 40.74                                               |                                                | 구분 매출처수 발행건수 세액                         |  |  |  |
| □                                     | -17 2012-04-17                                                                                                    | 128-82-07743                                                  | (조)린테크                                                                   | taekwoni.com<br>tk.co.kr来ずりの거                        | 46,74                                               | 0 '88<br>0 생공                                  | 235,276,113                             |  |  |  |
| · · · · · · · · · · · · · · · · · · · | 1-17 2012-04-17                                                                                                    | 226-81-34891                                                  | 하국문화관광콘텐                                                                 | koreaitour.com                                       | 19,80                                               | 0 성공                                           | 합계 520 795 23,527,593                   |  |  |  |
| □                                     | 1-17 2012-04-17                                                                                                    | 403-81-36083                                                  | 유한회사트로스                                                                  | itros.co.kr포함                                        | 85, 80                                              | - 성공                                           | 258,803,706                             |  |  |  |
| [] 🖂 일반 2012-04                       | 1-17 2012-04-17                                                                                                    | 214-87-72370                                                  | (주)인테그랄 어소                                                               | iceed.co.kr                                          | 43, 50                                              | 0 성공                                           | 😻 엑셀 다운받기                               |  |  |  |
| 🔲 이메일 재발송 🛛 인쇄하.                      | 1                                                                                                    |                                                               |                                                                          |                                                      | < 12345                                             | 678910>                                        |                                         |  |  |  |
| 특징                                    | 1<br>2<br>3<br>4<br>5                                                                                                    | 수정세금계<br>일반 계산서<br>수정하고자<br>수정세금계<br>발행되는 2<br>공급가액변<br>수정사유를 | 산서의 제공원<br>하는 대출문서<br>하는 당초 사<br>산서는 기존된<br>것으로 국세청<br>동, 기재사항<br>제공합니다. | 은 당초발*<br>함에서 취<br>레금계산서<br>문서가 삭겨<br>으로도 동<br>의착오정기 | 행된 세금<br>소후 다/<br>를 선택;<br>데되는 빙<br>이외는 킹<br>성, 환입, | ·계산서여<br>시 발행<br>하고 수<br>가식이 아<br>책으로<br>, 계약의 | ♥ ● ● ● ● ● ● ● ● ● ● ● ● ● ● ● ● ● ● ● |  |  |  |

9. 문서작성 > 계산서

| 기능명                                                                                                    | 문서작성 > 계산서                                                                                                    | 상세기능 일반작성모드                                                                                                    |
|----------------------------------------------------------------------------------------------------|----------------------------------------------------------------------------------------------------|----------------------------------------------------------------------------------------------------|
| 설명                                                                                                    | 계산서를 작성하고 발행대기함에 저장,                                                                                                    | 발행을 할 수 있습니다.                                                                                                    |
| 방행한 왕     문서작성       직성모드     ● 일반       지신방지     ● 3금기       지신방지     ● 3금기       교상민조     ● 일반       지신방지     ● 3금기       응 특별호     120-61-57465       상호준     시술률       사업 관     128-61-57465       양전     도립지지함       방장     도립지지함       방장     도립지지함       일 태     제조/비스인       방장     도립지지함       일 11     11.0       11     11.0       11     11.0       11     11.0       11     11.0       11     11.0       11     11.0       11     11.0       11     11.0       11     11.0       11     11.0       11     11.0       11     10.0       11     10.0       11     10.0       11     10.0       11     10.0       11     10.0       11     10.0       11     10.0       11     10.0       11     10.0       11     10.0       11     10.0       11     10.0       11     10.0       11     10.0 </th <th>문서관리     E17관관리     대양등록     정보관리     정보관리       1/1/4     기개명시시     ::::::::::::::::::::::::::::::::::::</th> <th>기간제(2030.12.31), 연전하기) 도쿄지덧칩님 토고인종 , 토고이옷         기환: 총 7 건         기환: 총 7 건         기반         (11) @         (12) [:도인)식당         (21) [:도인)식당         (21) [:도민) 식당         (21) [:도민) 식당         (21) [:도민) 식당         (22) [:도민) [:도민) 식당         (22) [:도민) [:도민) [:</th> | 문서관리     E17관관리     대양등록     정보관리     정보관리       1/1/4     기개명시시     ::::::::::::::::::::::::::::::::::::                                                                                                    | 기간제(2030.12.31), 연전하기) 도쿄지덧칩님 토고인종 , 토고이옷         기환: 총 7 건         기환: 총 7 건         기반         (11) @         (12) [:도인)식당         (21) [:도인)식당         (21) [:도민) 식당         (21) [:도민) 식당         (21) [:도민) 식당         (22) [:도민) [:도민) 식당         (22) [:도민) [:도민) [: |
| 특징                                                                                                    | <ol> <li>계산서를 작성하여 발행대기함</li> <li>공급받는자 상호란에는 거래처</li> <li>우측 거래처 목록에서 해당 거</li> <li>우측 하단의 발행내역 선택을 입력되니다.</li> <li>공급받는자의 핸드폰을 입력하고 문자메세지로 발행된 사실을 통</li> <li>공급자 역시 핸드폰을 입력하고 경우 확인 통보를 문자메세지로</li> <li>파일 첨부가 가능합니다. (단.</li> <li>문서의 하단에 위치한 "거래면 가능하며, 세금계산서 발행 및</li> <li>계산서는 국세청 전송 대상에 .</li> </ol> | 저장, 확인요청, 발행이 가능합니다.<br>정 자동완성 기능이 제공됩니다.<br>개처를 선택하면 자동 입력됩니다.<br>기용하여 기존에 발행했던 내역을 선택하면 자동으로<br>고 체크박스에 체크할 경우 발행 시 거래처에게<br>통보할 수 있습니다.<br>1. 체크박스에 체크할 경우 거래처에서 문서를 확인할<br>2. 수신 받을 수 있습니다.<br><u>첨부파일은 5Mbyte 이내로만 가능합니다.)</u><br>에서" 버튼을 클릭하면 거래명세서의 작성이<br>확인요청시 같이 발송이 됩니다.<br>포함되지 않습니다.                                                                                                    |

| 기능명       문서작성 > 계산서       상세기능       간편작성모드         설명       최소한의 정보를 입력하여 간편하게 발행하실 수 있습니다.         기간계(2011,02,24) •연장하기 도례지닷컴님 로그만중 •로         기간계(2011,02,24) •연장하기 도례지닷컴님 로그만중 •로         기간계(2011,02,24) •연장하기 도례지닷컴님 로그만중 •로         기간계(2011,02,24) •연장하기 도례지닷컴님 로그만중 •로         기간계(2011,02,24) •연장하기 도례지닷컴님 로그만중 •로         기간계(2011,02,24) •연장하기 도례지닷컴님 로그만중 •로         기간계(2011,02,24) •연장하기 도례지닷컴님 로그만중 •로         기간계(2011,02,24) •연장하기 도례지닷컴님 로그만중 •로         기간계(2011,02,24) •연장하기 도례지닷컴님 로그만중 •로         기간계(2011,02,24) •연장하기 도례지닷컴님 로그만중 •로         기간계(2011,02,24) •연장하기 도례지닷컴님 로그만중 •로         기간계(2011,02,24) •연장하기 도례지닷컴님 로그만중 •로         기간계(2011,02,24) •연장하기 도례지닷컴님 로그만중 •로         기간계(2011,02,24) •연장하기 당 • · · · · · · · · · · · · · · · · · ·                                                                                                    |   |
|----------------------------------------------------------------------------------------------------|---|
| 기능명       문서작성 > 계산서       상세기능       간편작성모드         설명       최소한의 정보를 입력하여 간편하게 발행하실 수 있습니다.       기간제(2011,02,24), 연356)7       도례지였법 로그인종, 로<br>도리지였법 로그인종, 로<br>연3건 문서작성         발행전환       문서작성       계량등록       문서관리       정보철정       기간제(2011,02,24), 연356)7       도례지였법 로그인종, 로<br>도리지였법 로그인종, 로<br>다리지 신뢰         내급계산서       계산서       개명성서       ************************************                                                                                                    |   |
| 설명 최소한의 정보를 입력하여 간편하게 발행하실 수 있습니다.<br>기간제(2011,0224) •연장하기 도레지닷컴님 로그인종 •로<br>기간제(2011,0224) •연장하기 도레지닷컴님 로그인종 •로<br>기간제(2011,0224) •연장하기 도레지닷컴님 로그인종 •로<br>기간제(2011,0224) •연장하기 도레지닷컴님 로그인종 •로<br>기간제(2011,0224) •연장하기 도레지닷컴님 로그인종 •로<br>「도레지식점 및 선택 총<br>도립지식품 2명<br>· 402-14-62816 도레지식품                                                                                                    |   |
| 발행현황         문서작성         대량등록         문서건리         정보설정         기간제(2011,02,24)         •연장하기         도례지닷컴님 로그인종         •로           세금계산서         계산서         거레영세서         ·····기타문서·······         발행대기문서 : 총 0 건         거래처 검색 및 선택         총           작성모드         C 일반         © 간편         C 수기         C 매일요청         C 풍목발행         도례지식품         검색           발행타입         • 청구함         C 영수함         ····································                                                                                                    |   |
| 발행현황       문서작성       대량등록       문서관리       정보철정       정보철정       기간제(2011.02.24)       연장하기)       도레지덧컵님 로그인종       도로         세금계산서       계산서       거래명세서       """기타문서 ****       발행대기문서 : 총 0 건       거래처 검색 및 선택       총         작성모드       C 일반       0 건편       C 수기       C 매입요청       C 물목발행       도리지식품       2색         발행담입       6 청구함       C 영수함       -       -       -       -       -       -       -       -       -       -       -       -       -       -       -       -       -       -       -       -       -       -       -       -       -       -       -       -       -       -       -       -       -       -       -       -       -       -       -       -       -       -       -       -       -       -       -       -       -       -       -       -       -       -       -       -       -       -       -       -       -       -       -       -       -       -       -       -       -       -       -       -       -       -       -       -       -       -       -       - |   |
| 세금계산서         계산서         개레명세서         """기타문서"         발행대기문서 : 총 0 건         거래처 검색 및 선택         총           작성모드         C 일반 © 간편         C 수기         C 매입요청         C 불탁발행         도레지식품         검색           발행타입         ⓒ 청구함         C 영수방         -         100일         핸드폰         SMS진 성           · 402-14-62816         도레지식품         -         100일         100 - 100         -         -                                                                                                    | 余 |
| 작성모드       C 일반       C 간편       C 수기       C 매입요청       C 품목발행       도데지식품       검색         발행타입       6 청구함       C 영수방       G 영수방       - 402~14~62316       도레지식품       검색         상호 명       6 명당자       0 Img2       핸드폰       SMS진송         C 개 자 내 지       End 자 대 지       End 자 대 지       End 자 대 지       End 자 대 지       End 자 대 지                                                                                                    | 건 |
| 발행타입         ⓒ 청구함         · 402-14-62816         도레지식품           상호명         등록증번호         담당자         이메일         핸드폰         SMS전송                                                                                                    | ] |
| · 상고경 중독당인소 김당시 UIII일 팬드는 SM3인상<br>                                                                                                    |   |
| 노래시작품   402-14-62816   남당사 💽   dtax@dtax.co.kr   010-1111-1111 🔽                                                                                                    |   |
| 작성일         품목         공급가액         세액         함개           2010년 101월 108일 1000         2000년         01         2000년                                                                                                    |   |
|                                                                                                    |   |
| · 리스트도 사망····································                                                                                                    |   |
| □ 작성일 등록증번호 상호 품목 공급가액 세액 합계금액                                                                                                    |   |
| □         2010-03-08         402-14-62816         도레지식품         식품         10,000         0         10,000           서태사재         분한배시기억 지작         시품         10,000         0         10,000         10,000                                                                                                    |   |
|                                                                                                    |   |
|                                                                                                    |   |
|                                                                                                    |   |
|                                                                                                    |   |
|                                                                                                    |   |
|                                                                                                    |   |
| 발행내역 선택 도레지식품 총 여                                                                                                    | 2 |
| 식정일사 합계금액 물목                                                                                                    | - |
|                                                                                                    |   |
|                                                                                                    |   |
|                                                                                                    |   |
|                                                                                                    | - |
|                                                                                                    |   |
|                                                                                                    |   |
| 1. 계산서의 간편발행은 최소한의 발행정보만 입력하여 일반 발행보다 빠르게                                                                                                    |   |
| 작성하여 발행할 수 있습니다.                                                                                                    |   |
| 2. 상호명에는 거래처명 자동완성 기능이 제공됩니다.                                                                                                    |   |
| 3. 우즉에 있는 "거래처 검색 및 선택"을 이용하여 거래처를 검색 후 선택하시                                                                                                    | 1 |
| 기대저의 성모가 눈서놈에 바도 입덕됩니다.                                                                                                    |   |
| · · · · · · · · · · · · · · · · · · ·                                                                                                    |   |
| 비ㅋᆸㄱㄱ.<br>5 자섯 후 리ㅅㅌ저자 버트은 누리 차다이 리ㅅㅌ에 싸이ㄷ로 하니다                                                                                                    |   |
| 6 누적되 리스트를 확인하여 삭제 또는 박해대기한으로 저장 한 수 있습니다                                                                                                    |   |
|                                                                                                    |   |
|                                                                                                    |   |
|                                                                                                    |   |

| 기늦며                                                                                                    | 무서작성 > 계산서                                                                                                    | 상세기능 수기좌성모드                                                                                                    |
|----------------------------------------------------------------------------------------------------|----------------------------------------------------------------------------------------------------|----------------------------------------------------------------------------------------------------|
| 설명                                                                                                    | 전자계산서 방식이 아닌 기존 종이계신<br>위한 기능입니다.                                                                                                    | 산서 방식으로 매출 또는 매입 계산서를 발행하기                                                                                                    |
| 발행현왕     문서 작성       직성모드     C 일반       구분     C 10 년       가분     C 10 년       가분     C 10 년       가분     C 10 년       200     한 20 1-5746       201     한 20 1-5746       201     한 20 1-5746       201     전 20 2       201     전 20 2       12     10 2       12     10 2       12     10 2       12     10 2       12     10 2       12     10 2       12     10 2 | 미당당     문서간리     정보감이     정보성이       계산시     개국명시시     ************************************                                                                          | 응답제 (9,954건) / 승전하기 도레지닷컴님 로그인증 · 로그이웃       ************************************                                                        |
| 특징                                                                                                    | <ol> <li>거래처로부터 종이계산서로 받았<br/>발행 받은 계산서를 작성하여 5</li> <li>보관하는 기능이므로 문서 작성</li> <li>매출매입 구분에 따라 작성이 기</li> <li>작성된 문서를 저장하면 문서관</li> <li>"저장 후 인쇄" 버튼을 누르면</li> </ol> | 았거나 다른 전자세금계산서 서비스 업체를 통하여<br>보관할 수 있습니다.<br>성 후 상대거래처에게 이메일로 전송되지 않습니다.<br>가능합니다.<br>관리 > 매출문서함 또는 매입문서함에 저장됩니다.<br>면 저장과 동시에 인쇄가 가능합니다 |

| 기능명                                                                                                    | 문서작성 > 계산서                                                                                                    |                                                                                                    | 상세기능                                                                                            | 매입요청 작성모드                                                                                                    |
|----------------------------------------------------------------------------------------------------|----------------------------------------------------------------------------------------------------|----------------------------------------------------------------------------------------------------|-------------------------------------------------------------------------------------------------|----------------------------------------------------------------------------------------------------|
| 설명                                                                                                    | 공급받는자가 매입문,<br>공급자는 디텍스에 기                                                                                                    | 서를 작성하여 공급<br>·입된 경우에만 매입                                                                                                   | 자에게 발행 요 <sup>5</sup><br>]문서의 발행이                                                               | 정할 경우에 사용됩니다.<br>가능합니다.                                                                                                    |
| 방행한 왕     문서적       직성모드     C       계산방식     C       계산방식     C       계산방식     C       기산보     C       기산보     C       교상의     C       교상의     C       교상의     C       교상의     C       교상의     C       교상의     C       교상의     C       교상의     C       교상의     C       전망     402-14-628       (법인명)     도대지식물       응     사업왕       전망     ESA       전망     C       전망     C       전망 | 전성     고객명서       계산서     기객명서       일반     ○ 간편     ○ 매일으로       공급가액 일력     ○ 수량/단가 일력       (김금반는자 보관용)       16     ○       (김금반는자 보관용)       16     ○       ···································· | 정보 관리         정보 설정           IIIIIIIIIIIIIIIIIIIIIIIIIIIIIIIIIIII                                                          | 2 1<br>발행대기문서 : 총 0 2<br>(대표자) 박재규<br>1195 355-70<br>중 목 소프트웨어,하드웨어<br>한드폰                      | 21제(2011,02,24) , 연장하기 도례지몃캡님 로그인종 , 로그이웃 ▲<br>기래처 검색 및 선택                                                                     |
| 특징                                                                                                    | <ol> <li>우측에 있는<br/>정보가 자동</li> <li>공급자가 디택</li> <li>매입요청시 등<br/>결제자를 선</li> <li>매입요청시 등<br/>지정됩니다.</li> <li>공급받는자가<br/>전자서명하여</li> <li>중급자가 디택</li> </ol>                                            | "거래처 검색 및<br>입력됩니다.<br>텍스의 회원으로 가<br>공급자가 디텍스 회·<br>택할 수 있습니다.<br>공급자가 디텍스의 I<br>· 매입요청을 하면 ·<br>네 발행하면 공급받는<br>텍스의 비회원일 경· | 선택"에서 거래<br>입되지 않아도 미<br>원일 경우 공급기<br>비회원일 경우 중<br>문서는 공급자의<br>문서는 공급자의<br>문자의 매입문서<br>우 비회원조회를 | 처를 조회하고 선택하면 공급자<br>개입요청이 가능합니다.<br>사 또는 공급받는자를 지정하여<br>공급받는자가 결제자로 자동<br>발행대기함에 저장되며, 공급자가<br>함에 저장됩니다.<br>통하여 문서의 조회가 가능합니다. |

| 기능명                                                                                                    | 문서?           | 악성 > 계산서          |                  |             | 상세기    | 기능         | 품목발행 작성모드                                 |  |
|----------------------------------------------------------------------------------------------------|---------------|-------------------|------------------|-------------|--------|------------|-------------------------------------------|--|
| 설명 동일한 품목을 여러 업체에게 일괄 발행하는 경우 사용하실 수 있습니다.<br>품목관리 메뉴에서 해당 품목에 대하여 업체를 지정하여 주시기 바랍니다.                                                                                     |               |                   |                  |             |        |            |                                           |  |
| 발행현황 문서격                                                                                                    | 막성 대          | l량등록 문서관리         | 정보관리 정           | 형보설정        |        | 기간         | 제(2011.02.24) • 연장하기 도레지닷컴님 로그인증 • 로그이웃 🍐 |  |
| 세금계산서                                                                                                    | 계산서           | 거래명세서             | :::::기타문서::::: 💌 |             | 발행대기   | 문서 : 총 0 건 | 거래처 검색 및 선택 총 1 건                         |  |
| 작성모드 O                                                                                                    | 일반 이간         | 편 ○수기 ○매입요청       | ⊙ 품목발행           |             |        |            | 도레지식품 검색                                  |  |
| 발행타입                                                                                                    | ⊙ á           | 방구함 C 영수함         | ~ 가              |             |        | OUCTO:     | · 402-14-62816 도레지식품                      |  |
| 도메인 기관이전                                                                                                    | -             | TT 4              | 78               | 1           | 18.000 | 5M5연종      | -                                         |  |
| 작성일                                                                                                    |               | 공급가액              | 세액               | 합계          |        |            | 1                                         |  |
| 2010 년 03 월 08                                                                                                    | 일 🧰           | 18,000            |                  | 0           | 18,000 |            | ]                                         |  |
| ▶ 품목 사용 거래처                                                                                                    |               |                   |                  |             |        | 총 18건      |                                           |  |
| 등록번호                                                                                                    |               | 업체명               | 대표자              | 업태          |        | 종목         |                                           |  |
| 610-82-0702                                                                                                    | 9 (사)         | (H 정보교육원          | 이지형              | 서비스         | 교육서비스  |            | -                                         |  |
| 124-82-1106                                                                                                    | 0 (사)         | 경기벤처협회            | 임성훈              | 비영리법인       |        |            | _                                         |  |
| 607-82-0820                                                                                                    | 7 (사)니        | 나.우.컨도레미이벤트       | 박철수              | 비영리         | 노동     | 부교육기관      | _                                         |  |
| 105-81-5415                                                                                                    | 4 (주)         | 로얄디엔엘             | 박인서              | 써비스         | 화물;    | 운송대행       |                                           |  |
| 105-81-6104                                                                                                    | 8 (주)/        | 서울데이타통신           | 이희승              | 건설, 제조외     | 통신:    | 기계, 전산기계외  |                                           |  |
| 105-81-6209                                                                                                    | 0 (주)(        | 성보                | 김상덕              | 도매, 제조      | 동물     | 용사료외       |                                           |  |
| 105-81-5460                                                                                                    | 6 (주)0        | 어패럴뉴스사            | 김상무              | 제조업 외       | 신문     | 및 정기간행물    |                                           |  |
| 105-81-6003                                                                                                    | 5 (주)         | 온라인카고             | 최영선              | 서비스         | 복합     | 운송주선업      | _                                         |  |
| 105-81-6212                                                                                                    | 5 (주)?        | 엄성인쇄              | 강성수              | 제조업, 제조     | 인쇄     | 외          | -                                         |  |
| 105-81-5860                                                                                                    | 2 (주):        | 조이무역              |                  |             |        |            | -                                         |  |
| 105-81-6154                                                                                                    | 3 (주)?        | 진두네트워크            | 하용호              | 제조, 도매, 서비스 | : 소프!  | 트웨어개발외     | 발행내역 선택 도레지식품 총 0 건                       |  |
|                                                                                                    | 8 (수)?        | 한국섬유신문<br>13      | 김지중              |             |        |            | 작성일자 합계금액 품목                              |  |
| 105-91-5049                                                                                                    | II 성공<br>n 대체 | 역 저타지즈테(조)        | 88억<br>고대성       | 레즈 드레 서비스   | . 커프;  | 리즈비기기이     | -                                         |  |
|                                                                                                    | n Minii       | 이로시드림(구)<br>테크(조) | AU10             | 제요, 포매, 지미드 | - aπ·  | -1구인기기적    | -                                         |  |
| 105-81-5672                                                                                                    | ) 한국I         | 비즈넷               | 김용필              | 서비스,제조,도소(  | 배 소프!  | 트웨어개발.컴    | -                                         |  |
| 선택거래처 저장                                                                                                    | 전체거래처         | 저장                |                  |             |        | < 12>      | -                                         |  |
|                                                                                                    |               |                   |                  |             |        |            |                                           |  |
|                                                                                                    |               |                   |                  |             |        |            | ×.                                        |  |
| 1. 품목항목에서 발행내역에 입력되어야 할 품목을 선택합니다.         2. 선택된 품목에 연결된 업체리스트가 보입니다.         3. 발행할 업체를 선택하고 [선택거래처 저장] 또는 [전체거래처 저장]         발행대기함에 저장합니다.         4. 이후 전자서명하여 발행합니다. |               |                   |                  |             |        |            | 保을 선택합니다.<br>⊦.<br>또는 [전체거래처 저장]을 눌러      |  |

10. 문서작성 > 거래명세서

| 기능명                                                                                                    | 문서작성 > 거래명세서                                                                                                    | 상세기능 거래명세서 작성 기능                                                                                                    |
|----------------------------------------------------------------------------------------------------|----------------------------------------------------------------------------------------------------|----------------------------------------------------------------------------------------------------|
| 설명                                                                                                    | 상세한 품목 내역을 거래명세서로 작성할                                                                                                    | 수 있습니다.                                                                                                    |
| 방행현황     문서작성       세금계산서     교세 형태     이 교세       교세 형태     이 교세       등록번호     120-61-57465       (연일명)     한감시스템주)       상 연광     서울로 보시스템주)       상 연광     서울로 보시스템       2 태     제조서비스의       당장자     도레지당경       부서     관감부       미메일     대조서비스의       당장자     도레지당경       부서     관감부       미메일     대조신비스의       12011년     11 등 01 등 11       11     11       11     11       11     11       11     11       11     11       11     11       11     11       11     11       11     11       11     11       11     11       11     11       11     11       11     11       11     11       11     11       11     11       11     11       11     11       11     11       11     11       11     11       11     11       11     11       11     11       11     11 | 문서관리       E기관관리       대양등록       정보관리       정보관리       정보관리         계산세       기대양등록       정보관리       발생대기         제       C 영제(연제는 체산서 008)       문서변호       중취연정       발생대기         특히선정장       문서변호       중취연장       발생대기         발범 값       발체규       동북번호       양신정장       1000         전 (경문자)       보체규       동북번호       양신정장       1000         값 변문       1000       1000       1000       1000       1000         값 변문       1000       1000       1000       1000       1000       1000         값 변문       1000       1000       1000       1000       1000       1000       1000         값 변문       1000       1000       1000       1000       1000       1000       1000       1000       1000       1000       1000       1000       1000       1000       1000       1000       1000       1000       1000       1000       1000       1000       1000       1000       1000       1000       1000       1000       1000       1000       1000       1000       1000       1000       1000       1000       1000       1000       1000       1000       1000 | 기간제(200311231), 연결하기, 도제지덧합님 로그만중,로그이웃         기반: 총 7 건         기반: 총 7 건         「다모마식당         '212-10-24013         [120] ************************************ |
| 특징                                                                                                    | <ol> <li>공급받는자를 먼서 선택하여 입력</li> <li>최대 2장을 작성하실 수 있도록 :</li> <li>발행대기함 저장, 확인요청, 발행</li> <li>그 외 작성 방법은 세금계산서와</li> </ol>                                                                                                    | <sup>ᅾ</sup> 후 발행정보를 입력합니다.<br>제공합니다.<br>생이 가능합니다.<br>동일합니다.                                                                                                    |

## 11. 문서작성 > 입금표

| 기능명     | 문서작성 > 입금표                                                                                                    | 상세기                           | 능 입금표 작성 기능                          |         |
|---------|----------------------------------------------------------------------------------------------------|-------------------------------|--------------------------------------|---------|
| 설명      | 공급자가 입금표를 작성하여 공급받는.                                                                                                    | 자에게 발행할                       | 할 수 있습니다.                            |         |
|         |                                                                                                    | 기간제(2                         | 1030,12,31) → 연장하기 도레지닷컴님 로그인증 ·로그이웃 | <b></b> |
| 발행현황 문/ | 서작성 문서관리 타기관관리 대량등록 정보관리 정보설<br>계산서 거래명세서 입금표 ▼                                                                                                    | 정<br>발행대기함 : 총 7 건            | 거래처 검색 및 선택 총 1 건                    |         |
|         |                                                                                                    | ]                             | [다모아식당] 검색                           |         |
|         | 입금표 (공급자 보관용)<br>문서번호<br>등록번호 212~18~24013 상호 따모아식당 귀하                                                                                                    |                               | · 212-18-24013 다모아석당                 |         |
|         | 담당자 빅미옥 ▼ 핸드폰 □<br>이메일 sskang@hangang.com                                                                                                    |                               |                                      |         |
|         | 동편보호         120-61-57465           성호<br>(12)인명)         한강시스템(주)         성명         박채규           사용트범시 동작구 신대방동 395-70           전태         제조,서비스인         좋목         소프트웨어,하드웨어개발인           담당자         도레지닷컴         핸드폰 | -                             |                                      |         |
|         | 이메일 tax@hangang.com<br>작성일 공급가액 세액                                                                                                    |                               |                                      | I       |
|         | 2011 년 11월 01일 :::::::::::::::::::::::::::::::::::                                                                                                    | -                             |                                      |         |
|         |                                                                                                    |                               |                                      |         |
|         | 위 금액을 정히 영수함                                                                                                    | ]                             | 발행내역 선택 다모아식당 총 0 건<br>작성일자 합계금액 품목  |         |
|         | 거래 남당자에게 그                                                                                                    |                               |                                      |         |
|         | → 발행대기함 저장 → 확인요청 → 발행 > 초기화                                                                                                    |                               |                                      |         |
|         |                                                                                                    |                               |                                      |         |
|         |                                                                                                    |                               |                                      | v       |
|         |                                                                                                    |                               |                                      |         |
| 특징      | <ol> <li>공급받는자를 먼서 선택하여</li> <li>발행대기함 저장, 확인요청,</li> <li>그 외 작성 방법은 세금계산서</li> </ol>                                                                                                    | 입력 후 발행<br>발행이 가능학<br>1와 동일합니 | 정보를 입력합니다.<br>갑니다.<br>다.             |         |
|         |                                                                                                    |                               |                                      |         |

## 12. 문서작성 > 영수증

| 기능명           |                                             | 문서작성 > 영수증                                                                                                    |                                                                                                    |                                                                   |                                                                                                    |                                     | 상세기능                       |                                             | (간이)영수증                                    | 두 작성 :                                                                                                    | 기능                        |   |
|---------------|---------------------------------------------|----------------------------------------------------------------------------------------------------|----------------------------------------------------------------------------------------------------|-------------------------------------------------------------------|----------------------------------------------------------------------------------------------------|-------------------------------------|----------------------------|---------------------------------------------|--------------------------------------------|----------------------------------------------------------------------------------------------------|---------------------------|---|
| 설명            | 설명 (간이)영수증을 작성하실 수 있습니다.                    |                                                                                                    |                                                                                                    |                                                                   | · .                                                                                                    |                                     |                            |                                             |                                            |                                                                                                    |                           |   |
| 발행현황<br>제금계산서 | 성 작성<br>공급<br>자<br>111<br>111<br>111<br>111 | [문서 관리<br>계산서<br>[영상자 [박미]<br>(이메일 [Sskar<br>5록번호 120-<br>상호 120-<br>상호 285 전<br>(신입일) 한견<br>(신입일) 한견<br>(신입]) 한견<br>(신입]) 한 (신입]) 한 (신입]) 한 (신입]) 한 (신입]) 한 (신]) 한 ((((((((((((((((((((((((((((((((((( | 1 타기원<br>거래영세<br>영수<br>문서번호<br>를루번호 [212-1<br>목 · · ·<br>파<br>파<br>대양에hangang.<br>81-57465<br>시스템(주)<br>특별시 동작구<br>서비스의<br>지맛걸 · · ·<br>hangang.com | 관리 대<br>서 2<br>6-24013<br>6-24013<br>(Com<br>신대방동 3<br>1<br>2<br> | 개당등록 2<br>정수증 ⊻<br>자 보관응)<br>3 상호 (나모이식<br>백드폰<br>35-70<br>종목 소프트<br>37)액<br>1,000 [<br>단가<br>1,000 ]<br>단가<br>1,000 ] | 영보관리 정보 :<br>                       | 물정<br>발행대기험<br>            | 기간제(20                                      | BQ1231) [<br>거래처 :<br>- 212-<br>발행내일<br>작성 | • 연장하기 도례지닷컴님 로그의<br>검색 및 선택<br>- ID- 24013 대모아식당<br>- ID- 24013 대모아식당<br>- ID- 24013 대모아식당<br>- ID- 24013 대모아식당 | 중 ·로그이웃<br>중 1 건<br>[ 건석] |   |
|               | 72<br>•                                     | 배 담당자에게<br>메모<br>발행대기함 저진                                                                                                    | ) · 확인S                                                                                                    | ₽ġ                                                                | → 발행                                                                                                    | ▲<br>▼<br>> 초7화                     |                            |                                             |                                            |                                                                                                    |                           | v |
| 특징            |                                             | 1<br>2<br>3<br>4                                                                                                    | . 공급<br>. 최대<br>. 발행                                                                                                    | 받는지<br>3 장극<br>대기후<br>  작성                                        | ት를 먼서<br>을 작성호<br>∤ 저장,<br>성 방법은                                                                                       | 선택하여<br>ት실 수 있도<br>확인요청,<br>· 세금계산/ | 입력 -<br>목 제<br>발행이<br>거와 동 | 후 발행 <sup>;</sup><br>공합니디<br>  가능힙<br>-일합니디 | 정보를<br>구.<br>ነ니다<br>구.                     | 를 입력합니다.                                                                                                    |                           |   |

#### 13. 문서작성 > 견적서

| 기능명                                                                                         | 문서작성 >                        | • 견적서                                                         |                                                                                                    | 상세기.                                   | 능 견적서 작성                      | 킹 기능              |
|---------------------------------------------------------------------------------------------|-------------------------------|---------------------------------------------------------------|----------------------------------------------------------------------------------------------------|----------------------------------------|-------------------------------|-------------------|
| 설명                                                                                          | 견적서를 2                        | 작성하실 수 있                                                      |                                                                                                    |                                        |                               |                   |
| 발행현황 문서작성                                                                                   | 문서관리 타                        | 기관관리 대량등록                                                     | 정보관리 정보설정                                                                                                    | 기간제(2                                  | 030,12,31) • 연장하기 도레지닷컴님 5    | 르그인중 <u>•로그이웃</u> |
| 세금계산서                                                                                       | 계산서 거리                        | 개명세서 <sup>견적서</sup>                                           | 발행                                                                                                    | 대기함 : 총 7 건                            | 거래처 검색 및 선택                   | 총 1 건             |
| 과세형태 ⓒ 과세                                                                                   | C ଖ୍ୟା                        |                                                               |                                                                                                    |                                        | 다모아식당                         | 검색                |
| 견적서                                                                                         | (공급자 보관용)                     | 문서번호                                                          |                                                                                                    |                                        | · 212-18-24013 다모아식당          |                   |
| 나보미작당<br>사업자번호 : 212-18-24013<br>담당자 : 백미옥<br>핸드폰 :<br>이메일 : sskang@har<br>견적일자 : 2011 년 11 | 귀하<br>rgang.com<br>활 여기일 1111 | 사업자번호 120-81<br>상호명 한강시:<br>사업장주소 서울특<br>업태 제조,서<br>담당자 도레자닷컴 | -57465<br>5템(주) 대표자<br>웹시 동작구 신대방동 395-70<br>비스외 준목<br>                                                                    | 박채규<br>소프트웨어,하드<br>웨어개발외               |                               |                   |
| 아래와 같이 견적 드립니다.                                                                             |                               | 이메일 tax@hangar                                                | ig,com                                                                                                    |                                        |                               |                   |
|                                                                                             | 규격 수량<br>[                    | 전작금액<br>단가 공급가액<br>34<br>                                     | 세액         합계금액           33,244         4,234           32,423         324           ···································· | HIZ<br>X<br>X<br>X<br>X<br>X<br>X<br>X |                               |                   |
|                                                                                             |                               |                                                               |                                                                                                    | ×                                      | 방해내연 서태 []                    |                   |
| 1 1110 X  2 1110 7                                                                          |                               |                                                               |                                                                                                    | ×                                      | 작성일자 합계금액                     | 품목                |
| 총 공급                                                                                        | 가액                            | 총 세액                                                          | 총 금액                                                                                                    |                                        |                               |                   |
| 거래 담당자에게 메모                                                                                 | 발행대기함 저장                      | 확인요청 > 발행                                                     | › <b>초</b> 7卧                                                                                                    | 4                                      |                               |                   |
| 특징                                                                                          | 1. 공<br>2. 최<br>3. 발<br>4. 그  | 급받는자를 먼<br>대 2 장을 작성<br>행대기함 저장,<br>외 작성 방법                   | 서 선택하여 입<br>하실 수 있도록<br>확인요청, 발<br>은 세금계산서외                                                                                | 력 후 발행<br>제공합니다<br>행이 가능협<br>+ 동일합니    | 정보를 입력합니디<br>가.<br>갋니다.<br>다. | ۲.                |

## 14. 대량등록 > 일괄, 세금(계산서), 간편, 거래처대량등록

| 기능명                                                                                                    | 대량등록                                                                                                    | 상세기능 억                                                                                     | 셀을 이용한 대량등록 기능                                                                          |
|----------------------------------------------------------------------------------------------------|----------------------------------------------------------------------------------------------------|--------------------------------------------------------------------------------------------|-----------------------------------------------------------------------------------------|
| 설명                                                                                                    | 엑셀파일을 이용해서 다량의 문서 발행건                                                                                                    | 년과 거래처를 등록 <sup>6</sup>                                                                    | 할 경우 이용할 수 있습니다.                                                                        |
| 발행현황 문서작<br>일괄대량등록 세<br>일괄대량등록<br>(전) 역행양식 다운받기<br>(전)<br>(대 최근 문서<br>(전)<br>(대 최근 문서<br>(전)<br>(대 최근 문서<br>(전)<br>(대 로서<br>(전)<br>(대 문서<br>(전)<br>(대 문서<br>(전)<br>(대 문서<br>(전)<br>(대 문서<br>(전)<br>(대 문서<br>(전)<br>(대 전)<br>(전)<br>(전)<br>(전)<br>(전)<br>(전)<br>(전)<br>(전)<br>(전)<br>(전)<br>( | 성 미강등록 문서관리 정보관리 정보설정<br>(세산서)대봉동록 간면대량등록 거래처 대량등록<br>> 문서 등록<br>> 문서 등록<br>: ○ [특스테스트<br>: ○ 대학스테스트<br>: ○ 대학스테스트<br>: ○ 대학스테스트<br>: ○ 대학신근20091211<br>: ○ drs002_20091211<br>: ○ drs002_20100104<br>: ○ drs002_20100113<br>: ● sero-test-customer<br>: ● sero-test-customer | 기간제(<br>발행대기문서 : 총 0 건<br>핫마보기<br>* []*<br>* []*<br>* []*                                  | 2011,0224) , 연장하기       도례지덧컴님 로그인종 , 로그이옷       ▲         내사업자 정보                      |
| 특징                                                                                                    | <ol> <li>일괄대량등록 : 거래처정보, 세<br/>작성하여 등록합니다.</li> <li>세금(계산서)대량등록 : 세금계<br/>작성하여 등록합니다.</li> <li>간편대량등록 : 최소한의 세금계</li> <li>간편대량등록 : 최소한의 세금계</li> <li>게공 해 드리는 엑셀양식을 다운<br/>바랍니다.</li> <li>엑셀파일 저장시 파일 형식은 [H<br/>하셔야 합니다.</li> </ol>                                                                                                    | 금계산서 발행내역,<br>산서 발행내역, 거리<br>비산서 발행내역을 적<br>보를 작성하여 등록<br>-받기 하시어 양식여<br>Excel 97 - 2003 통 | 거래명세서의 발행내역을<br>래명세서 발행내역을 일괄<br>작성하여 등록합니다.<br>합니다.<br>게 맞게 자료를 입력하시기<br>합문서]를 선택하여 저장 |

## 15. 문서관리 > 발행대기함

| 기능명              | 문서관리 > 발행대기함                                                                                                    | 상세기능                                                                                                    | 발행대기함 관리 기능                                                                                                    |
|------------------|----------------------------------------------------------------------------------------------------|----------------------------------------------------------------------------------------------------|----------------------------------------------------------------------------------------------------|
| 설명               | 문서작성 후 발행대기함 저장<br>발행대기함에 임시 저장됩니디                                                                                                    | 및 승인요청을 하거나 r<br>}.                                                                                                    | 개량등록을 통하여 저장한 문서는                                                                                                    |
| 발행한황 문서<br>발행대기황 | 약성         문서관리         타기관관리         대량등록           매술문서함         매일문서함         일급 관리           * 매일지철인, 환인요성, 발행대기 상태의 문서를 국세성으로 전송         *           * 세금계산서와 수정세금계산서는 학성일자 기준 다음달 10일까지         전성일           조정일         공급반는자           2012-04-13         212-18-24013         다모이식당         모개<           2012-04-13         212-18-24013         다모이식당         도매           2012-04-19         212-18-24013         다모이식당         도매           2012-04-19         301-14-52510         더조은         때 58           2012-04-19         107-81-66113         (주)미래유지         때 68           2012-04-16         403-81-15491         금간방송(주)         기입           2012-04-16         104-81-34515         금호를리캡(주)         금호           2012-04-16         104-81-34515         금호를리캡(주)         금호           2012-04-16         104-81-34515         금호를리캡(주)         금호           2012-04-16         104-81-34515         금호를리캡(주)         금호           2012-04-18         104-81-34515         금호를리캡(주)         금호           2012-04-19         104-81-34515         금호 활성(주)         기입           2012-04-18         104-81-34515         금호 플리캡(주)         금호 | 정보관리         정보실정           히기위해서는 선택발생 또는 전체발생 등 하시며 법         1 발행하셔이만 가산세 대상에 포함되지 않습니다.           품목         합계금액         왕MSピー?           법실조정         24,200         1 발 양           125록         21,780         1 2           125록         1,100         1 2           125록         1,100         1         1           125         1,100         1         1           126         1,100         1         1         1           121721         22,000,000         1         1         1         1           171221         22,000,000         1         1         1         1         1           전체위소         56,000         1         1         1         1         1         1         1         1         1         1         1         1         1         1         1         1         1         1         1         1         1         1         1         1         1         1         1         1         1         1         1         1         1         1         1         1         1         1         1         1         1         1         1 | · LHANGUNUX 120-01-57465 (한강사스열(주))       · · · · · · · · · · · · · · · · · · ·                                                      |
| 특징               | <ol> <li>문서작성 후 발행대기<br/>문서는 발행대기함에</li> <li>선택승인요청, 전체승<br/>일괄적으로 처리가 7</li> <li>목록중 하나의 문서를<br/>발행이 가능합니다.</li> <li>SMS 알림 옵션중 발표<br/>할 수 있습니다.</li> <li>SMS 알림 옵션중 수전<br/>을 수 있습니다.</li> <li>발행대기함의 문서들·</li> </ol>                                                                                                    | <ul> <li>Ⅰ함 저장 및 승인요청을<br/>임시 저장됩니다.</li> <li>₅인요청, 선택발행, 전체<br/>가능합니다.</li> <li>를릭하여 상세한 발행고</li> <li>송을 선택할 경우 거래처</li> <li>신택할 경우 거래처</li> <li>● 미발행된 문서이므로</li> </ul>                                                                                                    | 허거나 대량등록을 통하여 저장한<br>발행, 선택취소, 전체취소를 통하여<br>내역을 볼 수 있으며 수정, 승인요청,<br>에게 문자메세지로 발행 사실을 안내<br>세서 문서 승인시 문자메세지로 안내받<br>확인 후 발행하셔야 합니다.] |

## 16. 문서관리 > 매출 문서함

| 기능명                                                                                                    | 문서관리 > 매출 문서함                                                                                                    | 상세기능 매출문서함 관리 기능                                                                                                    |  |  |  |
|----------------------------------------------------------------------------------------------------|----------------------------------------------------------------------------------------------------|----------------------------------------------------------------------------------------------------|--|--|--|
| 설명                                                                                                    | 설명 매출 문서함에서는 발행된 매출 문서를 관리합니다.<br>선택된 문서에 대하여 이메일재발송, 인쇄하기 기능을 제공합니다.                                                                                                    |                                                                                                    |  |  |  |
| 발행면 왕         문서3           1         1           1         1           1         1           1         1           1         1           1         1           1         1           1         1           1         1           1         1           1         1           1         1           1         1           1         1           1         1           1         1           1         1           1         1           1         1           1         1           1         1           1         1           1         1           1         1           1         1           1         1           1         1           1         1           1         1           1         1           1         1           1         1           1         1           1         1           1         1 </th <th>전성         문서관리         타기관관리         매양동록         정보관리                <b>대 의 문서학 대 의 문서학 대 의 문서학 대 의 문서학</b>            지정일         발행일         대 의 문서학         대 의 문서학         대 의 문서학           2012-04-19         2012-04-19         120-81-64724         대 한 별비견실…              seoblic.ok / ਸ<br/>Seoblic.ok / ਸ<br/>2012-04-19         121-81-1515         (주) 이 상태크         Isech.kr           2012-04-19         2012-04-19         121-81-89759         (주) 이 아이 피         shingloop.co.cr           2012-04-19         2012-04-19         131-81-89759         (주) 이 아이 피         shingloop.co.cr           2012-04-19         2012-04-19         131-81-89759         (주) 이 아이 피         shingloop.co.cr           2012-04-19         2012-04-18         2012-04-18         (20-88-4397)         (石) 대 日           2012-04-18         2012-04-18         2018-19724         (주) 대 日         sawx.co.kr           2012-04-18         2012-04-18         2018-19755         (주) 대 日         sakeau.com           2012-04-18         2012-04-18         101-82-1489         (사)한 한 건 二         sakeau.com           2012-04-18         2012-04-18<th>* LHAYEXTY 120-01-57465 (ゼマスレムダ(ネ))       *         * 日本谷(10,015건)       * ※ 전성기       도대지못했는 로그이옷         * 137,500       ※       *         * 137,500       ※       *       *         * 137,500       ※       *       *       *         * 137,500       ※       *       *       *       *       *         * 137,500       ※       *       *       *       *       *       *       *       *       *       *       *       *       *       *       *       *       *       *       *       *       *       *       *       *       *       *       *       *       *       *       *       *       *       *       *       *       *       *       *       *       *       *       *       *       *       *       *       *       *       *       *       *       *       *       *       *       *       *       *       *       *       *       *       *       *       *       *       *       *       *       *       *       *       *       *       *       *       *       *       *</th></th> | 전성         문서관리         타기관관리         매양동록         정보관리 <b>대 의 문서학 대 의 문서학 대 의 문서학 대 의 문서학</b> 지정일         발행일         대 의 문서학         대 의 문서학         대 의 문서학           2012-04-19         2012-04-19         120-81-64724         대 한 별비견실…              seoblic.ok / ਸ<br>Seoblic.ok / ਸ<br>2012-04-19         121-81-1515         (주) 이 상태크         Isech.kr           2012-04-19         2012-04-19         121-81-89759         (주) 이 아이 피         shingloop.co.cr           2012-04-19         2012-04-19         131-81-89759         (주) 이 아이 피         shingloop.co.cr           2012-04-19         2012-04-19         131-81-89759         (주) 이 아이 피         shingloop.co.cr           2012-04-19         2012-04-18         2012-04-18         (20-88-4397)         (石) 대 日           2012-04-18         2012-04-18         2018-19724         (주) 대 日         sawx.co.kr           2012-04-18         2012-04-18         2018-19755         (주) 대 日         sakeau.com           2012-04-18         2012-04-18         101-82-1489         (사)한 한 건 二         sakeau.com           2012-04-18         2012-04-18 <th>* LHAYEXTY 120-01-57465 (ゼマスレムダ(ネ))       *         * 日本谷(10,015건)       * ※ 전성기       도대지못했는 로그이옷         * 137,500       ※       *         * 137,500       ※       *       *         * 137,500       ※       *       *       *         * 137,500       ※       *       *       *       *       *         * 137,500       ※       *       *       *       *       *       *       *       *       *       *       *       *       *       *       *       *       *       *       *       *       *       *       *       *       *       *       *       *       *       *       *       *       *       *       *       *       *       *       *       *       *       *       *       *       *       *       *       *       *       *       *       *       *       *       *       *       *       *       *       *       *       *       *       *       *       *       *       *       *       *       *       *       *       *       *       *       *       *       *       *</th> | * LHAYEXTY 120-01-57465 (ゼマスレムダ(ネ))       *         * 日本谷(10,015건)       * ※ 전성기       도대지못했는 로그이옷         * 137,500       ※       *         * 137,500       ※       *       *         * 137,500       ※       *       *       *         * 137,500       ※       *       *       *       *       *         * 137,500       ※       *       *       *       *       *       *       *       *       *       *       *       *       *       *       *       *       *       *       *       *       *       *       *       *       *       *       *       *       *       *       *       *       *       *       *       *       *       *       *       *       *       *       *       *       *       *       *       *       *       *       *       *       *       *       *       *       *       *       *       *       *       *       *       *       *       *       *       *       *       *       *       *       *       *       *       *       *       *       *       * |  |  |  |
| 특징                                                                                                    | <ol> <li>매출문서함은 발행된 문서를 관련</li> <li>우측 상단의 검색조건을 이용하/</li> <li>우측 하단의 검색결과는 검색조건<br/>보여주고 있습니다.</li> <li>해당 문서를 클릭하면 상세한 별</li> <li>이미 발행된 문서이므로 취소(폐<br/>수정세금계산서를 이용하시어 별</li> <li>세금계산서와 수정세금계산서는</li> <li>선택된 문서에 대하여 일괄적으로</li> </ol>                                                                                                    | 리합니다.<br>시어 문서를 조회하실 수 있습니다.<br>건의 결과에 따른 매출처수, 발행건수, 금액을<br>발행내역을 확인하실 수 있습니다.<br>폐기) 및 수정이 불가능하며, 수정이 필요하실 경우,<br>발행하셔야 합니다.<br>발행 당일 국세청으로 전송됩니다.<br>로 이메일재발송, 인쇄하기 기능을 제공합니다.                                                                                                    |  |  |  |

## 17. 문서관리 > 매입 문서함

| 기능명                                                                                                    | 문서관리 > 매입 문서함.                                                                                                    | 상세기능                                                                                                    | 매입문서함 관리 기능                                                                                                    |
|----------------------------------------------------------------------------------------------------|----------------------------------------------------------------------------------------------------|----------------------------------------------------------------------------------------------------|----------------------------------------------------------------------------------------------------|
| 설명                                                                                                    | 매입 문서함에서는 수신된 매입 문서를 괸                                                                                                    | 관리합니다.                                                                                                    |                                                                                                    |
| 방행현황     문서작성       1     종류 작성     지       1     종류 작성     지       1     종류 작성     지       1     종류 작성     지       1     종류 작성     지       1     1     2005       1     일반     2005       1     일반     2005 | 미양동값         문서관값         연보관감         전보관감           백일도시함         미입문서함         입금 관리           변월         우리고         통극         합계금역         문서분값           1012         2010-01-23         (주)전육씨에스트         강남케이블오         550,000         대일           3-12-30         2009-12-30         (주)전육씨에스트         강남케이블오         550,000         대일           3-12-30         2009-12-30         (주)전육씨에스트         강남케이블오         550,000         대일           3-12-32         2009-12-24         (주)전육씨에스트         강남케이블오         550,000         대일           3-12-24         2009-12-24         (주)전육씨에스트         강남케이블오         550,000         대일           3-11-30         2009-11-26         (주)전육씨에스트         강남케이블오         550,000         대일           3-11-30         2009-11-26         (주)전육씨에스트         강남케이블오         550,000         대일           3-10-30         2009-11-20         (주)전육씨에스트         강남케이블오         550,000         대일           3-10-30         2009-11-02         (주)전육씨에스트         강남케이틸오         550,000         대일           3-10-30         2009-10-05         (주)전육씨에스트         강남케이틸오         550,000         대일 | 조감치 (9,9)         태?       처리불과         2       2010-01-230         2       2009-12-30         2       2009-12-24         2       2009-11-30         2       2009-11-02         2       2009-11-02         2       2009-11-02         2       2009-11-02         2       2009-11-02         2       2009-0-05         2       2009-0-05         2       2009-05-18 | S42)       ● 관점하기       도레지덧컬님 로그인종       ● 로그이용         감색 조건         문서 ▷       전체 『 (○) ○ (○) ○ (○ |
| 특징                                                                                                    | <ol> <li>수신된 매입 문서를 관리합니다.</li> <li>우측 상단의 검색조건을 이용하시</li> <li>우측 하단의 검색결과는 검색조건<br/>보여주고 있습니다.</li> <li>해당 문서를 클릭하면 상세한 발</li> <li>이미 매입완료된 문서이므로 취소<br/>경우, 공급자께 수정세금계산서\$</li> <li>세금계산서와 수정세금계산서는</li> </ol>                                                                                                    | 시어 문서를 조<br>건의 결과에 띠<br>행내역을 확인<br>논(폐기) 및 수<br>의 발행을 요청<br>발행 당일 국,                                                                                                    | 드회하실 수 있습니다.<br>나른 매입처수, 매입건수, 금액을<br>인하실 수 있습니다.<br>드정이 불가능하며, 수정이 필요하실<br>청하셔야 합니다.<br>세청으로 전송됩니다.                                                                                                    |

## 18. 문서관리 > 입금관리

| 기능                                    | F명         | 문서관                                   | 리 > 입금관                         | 난리.                                     |                      |         | 상세                    | 기능                        | 문서의 입금                                | 관리 기능                                 |                   |
|---------------------------------------|------------|---------------------------------------|---------------------------------|-----------------------------------------|----------------------|---------|-----------------------|---------------------------|---------------------------------------|---------------------------------------|-------------------|
| 설기                                    | 명          | 발행된<br>기능입                            | 세금계산서<br>니다.                    | ]에 대하 <sup>(</sup>                      | 여 입금 및               | में मेः | 수금 된                  | 리스트를                      | - 관리하기 위                              | 하여 제공되                                |                   |
| 발행현 <b>3</b><br>발행대                   | 함 문<br>1기함 | 로서작성 대로<br>매출문서함                      | 충등록 문서관<br>매입문서형                | 리 정보관                                   | 난리 정보설<br>금 관리       | 정       | 1송관리                  | זוכ                       | !제(2011,02,24) → 연장하기<br><b>검색 조건</b> | 기 <b>도레지닷컴</b> 님 로그인 <sup>,</sup>     | 중 ·로그이웃           |
| 종르 지                                  | 3년인        | 공근방느지                                 | 풒모                              | 하계그애                                    | 인글앤                  | 인글인     |                       | <u>оі⊐н</u> н             | - 문서 노 🗖 저례                           |                                       |                   |
| ○田田田田田田田田田田田田田田田田田田田田田田田田田田田田田田田田田田田田 | -03-08     | ····································· | neowine.co.kr                   | 65,000                                  |                      | 102     |                       | 8005                      |                                       |                                       | ▼ 견적              |
| 相書 2010                               | 0-03-08    | (주)삼성TCR                              | samsungtor.co.kr                | 77,500                                  |                      |         |                       |                           |                                       | ☑ 청구 ☑ 영수                             |                   |
| 세금 2010                               | 0-03-07    | (주)씨엔원                                | 100건 건수 등록                      | 11,000                                  |                      |         |                       |                           |                                       |                                       |                   |
| 세금 2010                               | 0-03-06    | 영광도서                                  | ykbook.com포함                    | 83,600                                  |                      |         |                       |                           |                                       | ☑ 부통장입금                               |                   |
| 세금 2010                               | 0-03-05    | 한다컴                                   | liming.co.kr                    | 22,000                                  |                      |         |                       |                           |                                       | ☑ 가영계와<br>☑ 시용카드                      |                   |
| 세금 2010                               | 0-03-05    | (주)케이엠디지텍                             | kmdt.com                        | 76,000                                  |                      |         |                       |                           |                                       | ☑ 현황기프 ☑ 실시간계조미체                      |                   |
| 세금 2010                               | 0-03-05    | (주)지에스 강남                             | 2월분SMS발송료                       | 1,677,044                               |                      |         |                       |                           |                                       | - 기타                                  |                   |
| 세금 2010                               | 0-03-05    | (주)지에스 강남                             | 2월분SMS이용료                       | 1, 428, 950                             |                      |         |                       |                           | × 창덛                                  |                                       | 201               |
| 세금 2010                               | 0-03-05    | OT                                    |                                 |                                         |                      |         |                       |                           |                                       |                                       |                   |
| 제금 2010                               | 0-03-05    | 들고s&p                                 | 입금처리                            |                                         |                      |         |                       |                           |                                       | ~                                     | (작성일)             |
| 세금 2010                               | 0-03-05    | 서울여자대학교                               | 입금일                             | 2010-03-08                              |                      |         | 입금자                   | (주)에미치씨                   | 엔 충북방송                                | ~                                     | (입금일)             |
| 세금 2010                               | 0-03-05    | (주)핀크스                                | 01-204                          |                                         | 00.00                | 10      | 01-28184              | 무통장입금                     | -                                     |                                       | 검색                |
| 세금 2010                               | 0-03-05    | Bionic Microbe                        | 467                             |                                         | 53,00                | 0       | 8098                  | 1.0000                    |                                       | _                                     |                   |
| 세금 2010                               | 0-03-05    | 넥사소프트                                 | 비고                              |                                         |                      |         |                       |                           | <u>_</u>                              |                                       |                   |
| 세금 2010                               | 0-03-05    | 주철수정형외과.                              |                                 |                                         |                      |         |                       |                           |                                       | _                                     |                   |
|                                       | 0-03-05    | (주)아이앤텍                               |                                 |                                         | 5                    | 입금처     | 2                     |                           |                                       |                                       | 590 건             |
|                                       | 0-03-05    | (주)앤컴커뮤니카                             |                                 |                                         |                      |         |                       |                           |                                       |                                       | 3 건               |
|                                       | 0-03-05    | 아시아내DT(수)                             | 1                               | 0.070.550                               |                      |         |                       |                           | 8007                                  | 4                                     | 66,200 원          |
|                                       | 0-03-05    | 수직회사 케이티                              | ionmedia.co.kr生                 | 3, 278, 550                             |                      |         |                       |                           |                                       |                                       |                   |
|                                       | 0-03-05    | (수)메미지씨엘                              | 중국명종                            | 99,000                                  |                      |         |                       |                           |                                       | ····································· | 표 다운받기            |
|                                       | 0-03-05    | (조)이이씨리샤                              | ilobop kr표초t 5 거                | 122,000                                 |                      |         |                       |                           |                                       |                                       |                   |
|                                       | 0-03-05    | (주)미으네                                | dunat kr포하는2거                   | 44,000                                  |                      |         |                       |                           |                                       |                                       |                   |
|                                       | 0-03-05    | (주)유비시스템                              | ubi-eve kr                      | 22 000                                  |                      |         |                       |                           |                                       |                                       |                   |
| 제공 2010                               | 0-03-04    | 경익얀풒(주)                               | 경익얀풒.com                        | 19,800                                  |                      |         |                       |                           |                                       |                                       |                   |
| 세금 2010                               | 0-03-04    | 인쇄정보 송렴                               | damowa,kr포함 2 거                 | 44,000                                  |                      |         |                       |                           |                                       |                                       |                   |
| 세금 2010                               | 0-03-04    | 두손정밀(주)                               | dspm.co.kr                      | 65,000                                  |                      |         |                       |                           |                                       |                                       |                   |
| 세금 2010                               | 0-03-04    | (주)미래씨엔티                              | retv.co.kr포함 11 건               | 224,000                                 |                      |         |                       |                           |                                       |                                       |                   |
|                                       |            |                                       |                                 |                                         |                      |         | < 123                 | 45678910                  | >                                     |                                       |                   |
|                                       |            |                                       |                                 |                                         |                      |         |                       |                           |                                       |                                       |                   |
|                                       |            |                                       |                                 |                                         |                      |         |                       |                           |                                       |                                       |                   |
| 특전                                    | 3          | 1                                     | . 발행한 서<br>입력창이<br>입금처리<br>가능합니 | 비금계산서<br>나옵니디<br>버튼을 <sup>:</sup><br>다. | 를 클릭히<br>구.<br>누르면 해 | 가면 '    | 입금처리<br> 금세금 <i>7</i> | 에 반영 <sup>†</sup><br>예산서에 | 할 항목을 입 <sup>리</sup><br>반영되어 입금       | 벽할 수 있도<br>금처리에 대한                    | 록<br><u>-</u> 관리가 |

## 19. 문서관리 > 위수탁문서함

| 기능명                                                        | 문서관리 > 위수탁문서함.                                                                                                    | 상세기능 수탁자에 의해 발행된 문서관리                                                                        | 함 |
|------------------------------------------------------------|----------------------------------------------------------------------------------------------------|----------------------------------------------------------------------------------------------|---|
| 설명                                                         | 위탁자(공급자) 대신에 수탁자의 공                                                                                                    | 인인증서로 발행된 문서들이 관리되는 문서합니다.                                                                   |   |
| 발행현황 문서격<br>발행대기함                                          | 약성 문서관리 타기관관리 대량등록 정보관<br>매출문서함 매입문서함 입금 관리                                                                                                    | 나내사업자번호 120~81-57465 (한강시스템(주))<br>리 정보설정 무료형 (347건) ▶출전하기 도레지닷컴님 로그인중 ▶로그이웃<br>위수탁문서함 검색 조건 |   |
| □ 열람 종류자성                                                  | • 작성일 발행일 위탁공급자                                                                                                    | 공급받는자 국세청전송 문서 > 🗌 전체 🗹 세금 🗹 계산                                                              |   |
| <ul> <li>그 · · · · · · · · · · · · · · · · · · ·</li></ul> | 2013-03-29 2013-03-29 212-18- 다모아식당-1 304-6                                                                                                    | 12-03185 (복)꿈나무어린0 전송대기 작성 ▶ □ 전체 ☑ 일반 ☑ 수정                                                  |   |
| 🔽 🖂 📶 위수탁                                                  | 24013 24013 | 12-03185     (복)꿈니무어린0     전송마기     전송 → □ 전체     ☑ 전송대기     ☑ 전송                            |   |
| 🗖 🖂 🚛 위수탁                                                  | 213-03-29 2013-03-29 212-18- 24013 다모아식당-1 304-6                                                                                                    | 22-03185 (복)꿈나무어린이 전종매기 / 전종매기 기간 > 2013-01-01 ~ 직성일 -                                       |   |
| 🔲 🖂 📶 위수탁                                                  | 2103-03-28 2013-03-29 607-82-<br>09453 위탁자1 220-8                                                                                                    | 12-01986 aaa 전송대기 검색 > 공급자(위탁사업자),사업자번호                                                      |   |
| 🗖 🖂 🚛 위수탁                                                  | 2013-03-28 2013-03-29 <mark>607-82-</mark> 위탁자1 220-8                                                                                                    | 22-01986 aaa 전송대기 검색 > 공급받는자,사업자번호 감색                                                        |   |
| 🗖 🖂 📶 위수탁                                                  | 2 <sup>1</sup> 3-03-28 2013-03-28 212-18-<br>24013 다모아식당-1 304-8                                                                                                    | 2-03185 (복)꿈나무어린이 전송대기                                                                       |   |
| 🔲 🖂 🌆 위수탁                                                  | 2013-03-28 2013-03-28 212-18- 24013 다모아식당-1 304-8                                                                                                    | 2-03185 (복)꿈나무어린이 전송대기 검색 결과 검색 결과                                                           |   |
| 🗆 🖂 📶 위수탁                                                  | 2113-03-28 2013-03-28 607-82-<br>09453 위탁자1 220-8                                                                                                    | 2-01986 aaa 전송대기 공급가액<br>구분 매출처수 발행건수 세액                                                     |   |
| 🗖 📾 💵 위수탁                                                  | 2013-03-28 2013-03-28 <sup>607-82-</sup> 이9453 위탁자1 220-8                                                                                                    | 12-01986 aaa 전송대기 1<br>24.121                                                                |   |
| 🗖 🖂 📲 수정                                                   | 2 <b>1</b> 3-03-26 2013-03-26 105-02-<br>85875 바이오샥스 129-6                                                                                                    | 5-57780 (주)KIPCO 전승대가 세금 6 31 2,410<br>26,531                                                |   |
| 다 🖂 🌆 수정                                                   | 2013-03-26 2013-03-26 105-02-<br>85875 바이모삭스 129-6                                                                                                    | 15-57780 (주)KPCO 전설대기 전상 0 0 0 0                                                             |   |
| 다 📾 🌆 수정                                                   | 2013-03-26 2013-03-26 105-02-<br>85875 바이모샥스 129-6                                                                                                    | 5-57780 (주)KPCO 전설비기 24,121<br>합계 31 2,410                                                   |   |
| 다 🖂 🌆 수정                                                   | 21/3-03-26 2013-03-26 105-02-<br>85875 바이모삭스 129-6                                                                                                    | 5-57780 (주)KIPCO 전술대기 26,531                                                                 |   |
| 🗖 📾 🚛 위수탁                                                  | 203-03-26 2013-03-26 105-02-<br>85875 바이오삭스 129-6                                                                                                    | 5-57780 (주)시PCO 전양비기 관계 핵심 다운받기                                                              |   |
| 다 🖂 🌆 수정                                                   | 203-03-26 2013-03-26 215-86-<br>53326 세기하이테크건술 129-6                                                                                                    | 11-16011 (주)경부산업 전송대기                                                                        |   |
| 다 🖂 🌆 수정                                                   | 203-03-26 2013-03-26 212-18-<br>24013 다모아식당 304-5                                                                                                    | 2-03185 (복)꿈나무어린이 전송매기                                                                       | - |
| 특징                                                         | <ul> <li>1. 위탁자(공급자) 대신에 수택<br/>문서합니다</li> <li>2. 발행된 문서이므로 삭제가<br/>수정발행이 가능합니다.</li> <li>3. 국세청 전송현황이 확인가능</li> </ul>                                                                                                    | <sup>∤</sup> 자의 공인인증서로 발행된 문서들이 관리되는<br>불가능하며, 수탁자에 의해 수정세금계산서로<br>5합니다. (전송대기 → 전송 → 성공)    |   |

20. 타기관관리 > 타 ASP 등록

| 기능명                                                                                                    | 타기관관리 > 타 ASP 등록                                                                          | 상세기능                        | 타ASP 업체 발행분 등록                                                                                                    |
|----------------------------------------------------------------------------------------------------|-------------------------------------------------------------------------------------------|-----------------------------|----------------------------------------------------------------------------------------------------|
| 설명                                                                                                    | 타 ASP 업체를 통하여 발행했던 세금계산/<br>있습니다.                                                         | 서, 계산서를                     | · 업로드하여 디텍스에서 관리하실 수                                                                                                    |
| 방행현황 문서작성<br>티ASP 등록 0<br>타 ASP업체 역셀파일 업로모<br>값 역배경식 다운받기<br>· 제공된 역생양식을 다운한<br>1.제공된 역생양식을 다운한<br>2. 역생에서 제공하는 생세석<br>2. 역생에서 제공하는 생세석<br>3. 파일이 경상적으로 업로도<br>· 대일이 경상적으로 업로도 | 문서관리         타기관관리         매양동록         정보관리         정보설정           네로 등록         등록 문서관리 | 출량제 (8,<br>찾아보기             | 4222) • 승전하기 도레지닷컴님 로그인증 • 로그이옷         내시갑자 정보         토록 한번호       120-81-57465         열계명       122시스텍스주)         대표지       번체규         주소       서울특별시 동각구 신대방동 335-70         열점       제조,서비스의         중록       소프트웨어,처드웨어개발의             5록 입무호름도             이1. 액셀앙식 다운로드             *             03. 작성한 액셀앙식 업로드             *             04. 타기판 관리 > 등록문서관리 자동자장             * |
| 특징                                                                                                    | <ol> <li>제공되는 "엑셀파일 다운받기"<br/>일을 업로드하시면 등록문서관리</li> <li>제금계산서의 경우 승인번호를 알</li> </ol>      | 를 클릭하여<br>와 매출문서<br>]력하여 주지 | 여 항목에 맞게 입력 및 저장후 엑셀파<br>함 또는 매입문서함에 저장됩니다.<br> 기 바랍니다.                                                                                                    |

## 21. 타기관관리 > e 세로관리

| 기능명                                                                                                    | 타기관관리 > e 세로관리                                                                                                    | 상세기능                          | e 세로 발행분 등록                                                                                                    |
|----------------------------------------------------------------------------------------------------|----------------------------------------------------------------------------------------------------|-------------------------------|----------------------------------------------------------------------------------------------------|
| 설명                                                                                                    | e 세로 사이트를 통하여 발행했던 세금계4<br>있습니다.                                                                                           | 산서를 업로드                       | 하여 디텍스에서 관리하실 수                                                                                                    |
| 발행현황         문서작성           EASP 등록         0           e세로 액셀파일 업로드         0           · · · · · · · · · · · · · · · · · · · | 문서관리         타기관관리         미당등록         정보관리         정보실정           세료 등록         등록 문서관리                                  | 종량제 (8,42<br>박<br>갖다보기        | 값같) ▶ 출천하기 도례지덧법님 로그인증 ▶ 로그이옷         사업자 정보         물록출 번호 120~81~57465         업계 연 한강시스떨(주)         대표자 번째규         주소 서울특별시 동작구 신대방동 365-70         업태 제조/서비스일         중목 소프트웨어치드웨어개발인             록 입무호름도             이1. 국세청 6세로 홈페이지 접속<br>(http://www.eseen.go.kr)             ♥             02. 6세로 매출/배입자료 다음으로<br>(다운로드빛보기)             ♥             ● 여러. 타기만 권리 〉 등록문서권리 자동저장             ♥             ● 1. 문서전리 〉 배출/배입문서함 자동저장 |
| 특징                                                                                                    | <ol> <li>e 세로 사이트를 통하여 발행 및<br/>통합관리할 수 있습니다.</li> <li>e 세로 사이트에서 다운받은 매입<br/>수 있습니다.</li> <li>업로드하시면 등록문서관리와 매</li> </ol> | 관리되고 있는<br>또는 매출 의<br>출문서함 또는 | - 세금계산서를 디텍스에서<br> 셀자료를 바로 업로드하여 관리하실<br>- 매입문서함에 저장됩니다.                                                                                                    |

## 22. 타기관관리 > 등록문서관리

| 기능명                                                                                                    | 타기관관리 > 등록문서관리. 상                                                                                                    | ·세기능 타 ASP, e 세로 문서 등록관리                                                                                                    |
|----------------------------------------------------------------------------------------------------|----------------------------------------------------------------------------------------------------|----------------------------------------------------------------------------------------------------|
| 설명                                                                                                    | 타ASP 업체와 e 세로에서 발행된 문서를 등록관                                                                                                    | 난리할 수 있습니다.                                                                                                    |
| 발행현황 문서작성                                                                                                    | 성 문서관리 타기관관리 대량등록 정보관리 정보설정                                                                                                    | 연동형(호형제) 남대리님 로그인중 대로그이웃                                                                                                    |
| 타ASP 등록 e                                                                                                    | e세로 등록 등록 문서관리                                                                                                    | 김색조건                                                                                                    |
| 중류     작성     매출/매       값     일반     매출       값     일반     매출       값     일반     매출       값     일반     매출       값     일반     매출       값     일반     매출 | 작성일         발행일         거·····         품목         한/           월         201-05-31         220-81-4414         lest         고문료         1           월         2011-05-23         120-82-09427         test         WMC5록수수료         1           월         2011-05-18         113-86-12053         test         SMS MMS 018료         6 | 비금액 문서 > [ 전체 ☑ 1165,000<br>316,800<br>,813,780<br>기간 > 2011-04-01]~ 직장입 ☑<br>조건 > 기러처명,사업자번호,품목,승인번호<br>214                                                                                                    |
|                                                                                                    |                                                                                                    | 감색 결과         장금가액         구분       매출처수       발행건수       세액       12/13         1       0       3       6637,800       6637,800         1       0       0       0       0       0         1       3       6637,780       0       0       0       1         1       3       6637,780       7,301,580       1       1       1       1       1       1       1       1       1       1       1       1       1       1       1       1       1       1       1       1       1       1       1       1       1       1       1       1       1       1       1       1       1       1       1       1       1       1       1       1       1       1       1       1       1       1       1       1       1       1       1       1       1       1       1       1       1       1       1       1       1       1       1       1       1       1       1       1       1       1       1       1       1       1       1       1       1       1       1< |
| 특징                                                                                                    | <ol> <li>타 ASP 업체와 e 세로에서 발행된 문서</li> <li>디텍스를 통하여 발행되지 않은 문서를</li> <li>단지 타 ASP 업체와 e 세로를 통하여 별</li> <li>매출 및 매입문서함에서도 저장되어 록</li> </ol>                                                                                                    | 를 등록관리할 수 있습니다.<br>들이므로 삭제처리가 가능합니다.<br>살행된 문서의 리스트 관리를 위한 기능입니다.<br>관리됩니다.                                                                                                    |

#### 23. 정보관리 > 거래처관리

| 기능명                                                                                                    | 정보관리 > 거래처관리                                                                                                    | 상세기능 거래처 등록 기능                                                                                                    |
|----------------------------------------------------------------------------------------------------|----------------------------------------------------------------------------------------------------|----------------------------------------------------------------------------------------------------|
| 설명                                                                                                    | 공급받는자 즉, 상대 거래처의 정보를 등<br>거래처 담당자는 최대 100명 등록할 수                                                                                                    | 등록할 수 있습니다.<br>있습니다.                                                                                                    |
| 발행현 황 문서작(<br>기재처 관리<br>기재처 정보<br>기재처 구분 ① 기<br>업체명 ①<br>우편번호 ②<br>주소 ①<br>입태 ①<br>사용여부 ②<br>( )<br>당당자정보<br>팀당자평 부서명<br>[ ] ] ( )<br>( )<br>( )<br>( )<br>( )<br>( )<br>( )<br>( )<br>( )<br>( ) | S     EAA 221     E71 2221     DIGSS     정보21     AMS 221     고객센터       업거래처<                                                                                                    | 2430             2440             2440             2440             2440             2440             2440             2440             2440             2441       87252             2441       87252             2441       87252             2441       87252             2441       84502             2441       84502             2441       84502             2441       84503             2441       845032             2441       845032             2444       845032             2445       84512             2446       84512             2446       84512             245      84512        245      84512 </td |
| 특징                                                                                                    | <ol> <li>거래처 구분(기업거래처, 개인거<br/>거래처를 등록할 수 있습니다.</li> <li>사업자등록증번호와 상호명은 서<br/>합니다. 허위정보를 입력하게 5</li> <li>세금계산서 및 각종 문서를 수신<br/>(담당자이름, 전화번호, 핸드폰</li> <li>사용하지 않는 거래처일 경우 시<br/>미사용으로 선택할 경우 거래처</li> <li>거래처 담당자는 최대 100 명 등</li> </ol> | 거래처)을 선택하고 모든 정보를 입력하시어<br>세무서에 등록되어 있는 실제 정보를 입력하셔야<br>되면 국세청 전송오류가 발생됩니다.<br>신 받을 거래처의 담당자를 입력합니다.<br><sup>4</sup> , 이메일은 필히 입력 해 주시기 바랍니다.)<br>사용여부에서 미사용으로 선택할 수 있습니다.<br>등록할 수 있습니다.                                                                                                    |

| 기능명                                                                                                    | 기능명 정보관리 > 거래처관리                                                                                                    |                                             | 거래처 수정 기능                                                                              |
|----------------------------------------------------------------------------------------------------|----------------------------------------------------------------------------------------------------|---------------------------------------------|----------------------------------------------------------------------------------------|
| 설명                                                                                                    | 이미 등록된 거래처 정보를 선택하여 수>                                                                                                    | 정할 수 있습니다                                   | 4.                                                                                     |
| 발행현황 문서작<br>거래처 관보<br>기래처 구분 기입기<br>입체명 [대]<br>우편번호 561-<br>주소 전복<br>입태 도소<br>사용여부 ⓒ 시<br>- 담당자 정보<br>담당자 정보<br>대택스 (대주)<br>대택스 (대주)<br>대학 (대주)<br>대학 (대주)<br>대학 (대주)<br>대학 (대주)<br>대학 (대주)<br>대학 (대주)<br>대학 (대주)<br>대학 (대주)<br>대학 (대주)<br>대학 (대주)<br>대학 (대주)<br>대학 (대주)<br>대학 (대주)<br>대학 (대주)<br>대학 (대주)<br>대학 (대주)<br>대학 (대주)<br>대학 (대주)<br>대학 (대주)<br>대학 (대주)<br>대학 (대주)<br>대학 (대주)<br>대학 (대주)<br>대학 (대주)<br>대학 (대주)<br>대학 (대주)<br>(대주)<br>(대주) | 성     문서관리     타기관관리     대당동     정보관리     고객센터       파라치     등록흥번호     402-14-62816       스식플     대표자     드템스       해전     학원 전체     대표자     드템스       해진     후석     식플       해진     중석     식플       해진     중석     실플       한     이메일     전체번호     핸드폰       이메일     전체번호     핸드폰     Fr       hk5709@hangang.d | 설정<br>· · · · · · · · · · · · · · · · · · · | 연동형(후철제) 남대김님 로그인종 ·로그이웃         거래처 등록 정보       · · · · · · · · · · · · · · · · · · · |
| 특징                                                                                                    | <ol> <li>우측 상단에 있는 거래처 등록정<br/>클릭합니다.</li> <li>거래처의 정보를 수정하시고 하다<br/>보여줍니다.</li> </ol>                                                                                                    | 보에서 수정할<br>간의 수정 버튼을                        | 거래처를 검색 후 목록에서<br>을 눌러주시면 바로 수정된 내용을                                                   |

## 24. 정보관리 > 품목관리

| 기능명           | 정보관리 > 품목관리         |          | ~~~~~~~~~~~~~~~~~~~~~~~~~~~~~~~~~~~~~~~ | )세기능    | 품      | 목 등록 기능                      |           |              |
|---------------|---------------------|----------|-----------------------------------------|---------|--------|------------------------------|-----------|--------------|
| 설명            | 문서작성시 입력되는          | 품목들을 꿈   | 등목관리에서                                  | 등록하고    | 거래:    | 처별로 연결할                      | · 수 있습    | 니다.          |
| 발행현황 문서격      | <b>퍆성 대량등록 문서관리</b> | 정보관리 정   | 형보설정                                    |         | 기간제(20 | )11,06,24) • 연장하기 도          | 레지닷컴님 로그인 | 중 ▶로그이웃 ▲    |
| 거래처 관리        | 품목관리 일정관리           | SMS관리    |                                         |         |        | 품목 등록 정보                     |           | 총 5 건        |
| → 품목 등록<br>품목 | 규격                  | 단가       | HI:                                     | D       |        |                              |           | 검색           |
| 도메인           | 17H                 | 19,000   | 도메인등록비용                                 |         |        | 품목<br>도메인 기간연장               | 규격        | 탄가<br>18,000 |
|               | → 수 정 → 삭 져         | ▲ 초기화    |                                         |         |        | 도메인 기관이전<br>도메인 신규등록<br>왜ㅎ스티 |           | 19,000       |
| ▶ 품목 사용 거래처   | 어궤며                 |          | OF                                      | a<br>조모 | 홓0건    | 이미지호스팅                       |           | 10,000       |
|               | 김색된 거래:             | 체가 없습니다. | 비                                       | 07      |        |                              |           |              |
| □ 선택삭제 전체색/   | 제 사용 거래처 추가         |          |                                         |         |        |                              |           |              |
|               |                     |          |                                         |         |        |                              |           |              |
|               |                     |          |                                         |         |        |                              |           |              |
|               |                     |          |                                         |         |        |                              |           |              |
|               |                     |          |                                         |         |        |                              |           |              |
|               |                     |          |                                         |         |        |                              |           |              |
|               |                     |          |                                         |         |        |                              |           |              |
|               |                     |          |                                         |         |        |                              |           |              |
|               |                     |          |                                         |         |        |                              |           |              |
|               |                     |          |                                         |         |        |                              |           |              |
|               |                     |          |                                         |         |        |                              |           | <b>T</b>     |
|               |                     |          | <u></u>                                 |         |        |                              |           |              |
|               | 1. 등록하실 품           | 목에 대하여   | 苦독, 卅격,                                 | 난가, 비   | 고들     | 입력하여 등록                      | 투합니다.     |              |
|               | 2. 등록되는 품           | 목들은 우측   | 의 품목등록정                                 | 정보 목록(  | 에서     | 확인됩니다.                       |           |              |
|               |                     |          |                                         |         |        |                              |           |              |
| 특징            |                     |          |                                         |         |        |                              |           |              |
|               |                     |          |                                         |         |        |                              |           |              |
|               |                     |          |                                         |         |        |                              |           |              |
|               |                     |          |                                         |         |        |                              |           |              |
|               |                     |          |                                         |         |        |                              |           |              |

| 기능명                | 정보관리 > 품목관;               | 리             | (            | 상세기능 품      | 목 수정 기능                            |              |
|--------------------|---------------------------|---------------|--------------|-------------|------------------------------------|--------------|
| 설명                 | 등록된 품목들을 수                | 정하고 이미        | 연결된 거래       | 처별로 품목을     | 수정할 수 있습니다.                        |              |
| 비해칭황 무니지           |                           | 저나카리          | яная         | 기간제(:       | 2011,06,24) →연장하기 <b>도레지닷컴</b> 님 5 | 리인종 ▶로그이웃 🔺  |
| 월행연용 군지수<br>거래처 과리 | ·영 대용등록 군지간더<br>푸모과리 일처과리 | 영보관다<br>SMS과리 |              |             | 풍목 등록 정보                           | 총 5 건        |
| → 품목 등록            |                           | CIMUL 1       |              |             |                                    | 24           |
| 품목                 | 규격                        | 단가            | H            | ID.         | 품목 규격                              | 두년기          |
| 이미지호스팅             |                           | 10,000        |              |             | 도메인 기간연장                           | 18,000       |
|                    | → 수 정 🚺 → 4               | 낙제 - 초기화      |              |             | 도메인 기관이전<br>도메인 신규등록               | 18,000       |
| · 푸모 시요 거래치        |                           |               |              | 추고거         | 웹호스팅                               | 10,000       |
| - 등록번호             | 업체명                       | 대표자           | 업태           | 종 3 신<br>종목 | 비미시포스팅                             | 10,000       |
| 610-82-07029       | 9 (사)KH 정보교육원             | 이지형           | 서비스          | 교육서비스       |                                    |              |
| 124-82-11060       | ) (사)경기벤처협회               | 임성훈           | 비영리법인        |             |                                    |              |
| 607-82-08207       | 7 (사)나.우.컨도레미이벤트          | 박철수           | 비영리          | 노동부교육기관     |                                    |              |
| □ 선택삭제 전체삭제        | 세 사용 거래처 추가               |               |              |             |                                    |              |
|                    |                           |               |              |             |                                    |              |
|                    |                           |               |              |             |                                    |              |
|                    |                           |               |              |             |                                    |              |
|                    |                           |               |              |             |                                    |              |
|                    |                           |               |              |             |                                    |              |
|                    |                           |               |              |             |                                    |              |
|                    |                           |               |              |             |                                    |              |
|                    |                           |               |              |             |                                    |              |
|                    |                           |               |              |             |                                    |              |
|                    |                           |               |              |             |                                    |              |
|                    |                           |               |              |             |                                    |              |
|                    |                           |               |              |             |                                    |              |
|                    |                           |               |              |             |                                    | ¥.           |
|                    |                           |               |              |             |                                    |              |
|                    | 1 스괴키시 :                  | 포모수 수초히       | 포모드근거        | 니세시 서태 호    | 스지 이 치니니                           |              |
|                    | 1. 구성하실 =                 | 굼죽을 추득의       | 금속공족성!       | 모에서 신택 우    | • 구성을 압니다.                         |              |
|                    |                           |               | _]_]]]]] _]] |             |                                    | 1 -1 - 1 - 1 |
|                    | 2. 등록한 품-                 | 목을 사용하는       | 거래처로 연       | 결하기 위해 /    | 사용거래처 주가가 기                        | -등합니다.       |
|                    | "사용 거i                    | 래처 주가" ㅂ      | 버튼을 누르면      | "품목과 연기     | 결할 거래처 선택하기                        | " 장이         |
|                    | 보이며 이1                    | 때 원하시는 기      | 시래처를 선택      | 하고 "선택주     | ·가"버튼을 눌러줍니                        | 다.           |
|                    |                           |               |              |             |                                    |              |
| 특징                 |                           |               |              |             |                                    |              |
|                    |                           |               |              |             |                                    |              |
|                    |                           |               |              |             |                                    |              |
|                    |                           |               |              |             |                                    |              |
|                    |                           |               |              |             |                                    |              |
|                    |                           |               |              |             |                                    |              |
|                    |                           |               |              |             |                                    |              |
|                    |                           |               |              |             |                                    |              |

## 25. 정보관리 > 일정관리

| 기능명                  | 정보:                                                          | 정보관리 > 일정관리 생세기능 일정관리 등록, 삭제 기능<br>매월 세금계산서 및 회계 관련된 일정을 등록하여 관리하실 수 있으며, |           |         |                        |                     |                          |                 |  |  |
|----------------------|--------------------------------------------------------------|---------------------------------------------------------------------------|-----------|---------|------------------------|---------------------|--------------------------|-----------------|--|--|
| 설명                   | 설명 다른 부서의 담당자와 일정공유가 가능합니다.<br>수정기능은 없으며, 일정의 등록과 삭제만 가능합니다. |                                                                           |           |         |                        |                     |                          |                 |  |  |
| 발행현황                 | 문서작성                                                         | 배량등록 문/                                                                   | 서관리 정보:   | 관리 정보   | 설정                     | 기간지                 | 훼(2011.06,24) •연장하기 도레지딧 | 법님 로그인중 ▶로그이웃 ▲ |  |  |
| 거래처 관리               | 품목관리                                                         | 일정                                                                        | 관리 S      | MS관리    |                        |                     | 일정 관리                    | 2010년 10월 29일   |  |  |
| 81081                | 810.01                                                       | 4                                                                         | 2010년 10월 |         | 22                     | 5.00                |                          |                 |  |  |
| 272                  | 222                                                          | 파요일                                                                       |           | 목요일     | 금요일<br>1<br>-업체 미수금    | 도묘열<br>2<br>-회사 야유회 | ☑ 일정공유                   | 등록              |  |  |
|                      |                                                              |                                                                           |           |         |                        |                     | <b>도리지닷컴</b><br>10월 마감   | ×               |  |  |
| <sup>3</sup> -이대리 당직 | 4                                                            | 5                                                                         | 6 -디텍스 종량 | 7       | 8                      | 9                   |                          |                 |  |  |
| 10                   | 11                                                           | 12                                                                        | 13        | 14      | 15                     | 16                  |                          |                 |  |  |
| 17                   | 18                                                           | 19                                                                        | 20        | 21      | 22 <sub>-베리사인 결제</sub> | 23                  |                          |                 |  |  |
| 24                   | <sup>25</sup> -10월 급여이키                                      | al 26                                                                     | 27        | 28      | 29<br>-10월 마감          | 30                  |                          |                 |  |  |
| 31                   |                                                              |                                                                           |           |         |                        |                     |                          |                 |  |  |
|                      |                                                              |                                                                           |           |         |                        |                     |                          |                 |  |  |
|                      |                                                              |                                                                           |           |         |                        |                     |                          |                 |  |  |
|                      |                                                              | 1. 월별 잍                                                                   | 실정관리를     | 제공합니    | 다.                     |                     |                          |                 |  |  |
|                      | :                                                            | 2. 일정관                                                                    | 리는 등록     | 및 삭제민   | 만 가능합니!                | 7.                  |                          |                 |  |  |
|                      |                                                              | 3. 일정공                                                                    | 유를 체크히    | 하시면 다   | 른 부서의 '                | 담당자와 일              | 정공유가 가능합니!               | 7.              |  |  |
| 특징                   | 특징 ※ 준가 이가 이저관리는 궤고다기 아스니다                                   |                                                                           |           |         |                        |                     |                          |                 |  |  |
|                      |                                                              | , L,                                                                      |           | _ , _ " |                        |                     |                          |                 |  |  |
|                      |                                                              |                                                                           |           |         |                        |                     |                          |                 |  |  |
|                      |                                                              |                                                                           |           |         |                        |                     |                          |                 |  |  |

26. 정보관리 > SMS 관리

| 기능명                                                                                                    | 정보관리 > SMS 관리 상세기능 문자메세지 발송 기능                                                                                                    |
|----------------------------------------------------------------------------------------------------|----------------------------------------------------------------------------------------------------|
| 설명                                                                                                    | 거래처 담당자 및 그외 지인들의 휴대폰 번호로 문자메세지를 전송하실 수 있습니다.                                                                                                    |
| 설명<br>방행현황 문서작<br>거래처관리<br>기간 · 2010-10-<br>No 수신번호<br>4 010-7618-518<br>3 010-8636-710<br>2 010-8402-481<br>1 010-9501-788 | 거래처 담당자 및 그의 지인들의 휴대폰 번호로 문자메세지를 전송하실 수 있습니다.         12/34(60110.624) (·연경) 5.547(78) 로그와 ·로그와         물건건       31-6010-10-20         28/247       전송성태 · 모든 · · · · · · · · · · · · · · · · ·                             |
| 특징                                                                                                    | <ol> <li>별도의 문자메세지 발송 사이트로 이동하시어 발송 하실 필요 없이<br/>동일한 사이트내에서 발송을 하실 수 있기 때문에 편리합니다.</li> <li>전자세금계산서의 유료 상품을 구매하시면 문자메세지가 50건 이상 무료로<br/>제공되오며, 유료로 추가 구매하여 충전을 할 수 있습니다.</li> <li>발송된 문자메세지의 내역은 실시간으로 확인이 가능합니다.</li> </ol> |

## 27. 정보관리 > 위탁자관리

| 기능명               | 등명 정보관리 > 위탁자관리                                                                                                    |        |          | ~     | 상세기능 위탁사업자 등록정보 추가 및 수정, 해지 |            |            |            |                                                                  |
|-------------------|----------------------------------------------------------------------------------------------------|--------|----------|-------|-----------------------------|------------|------------|------------|------------------------------------------------------------------|
| 설명                | 위탁사업자                                                                                                    | 의 등록정  | !보를 추기   | 가. 수  | =정,                         | 해지가        | · 가능?      | 합니디        | ۲.                                                               |
| 20                |                                                                                                    |        |          | • / • | 0,                          | ., , ,     | , .        | ц ,        |                                                                  |
| 발행현황 문서격          | <b>각성 문서관리</b>                                                                                                    | 타기관관리  | 대량등록     | 정!    | 보관리                         | 정보설        | 정          | ▶ 내사입<br>무 | AN번호 120-81-57465 (한강시스템(주)) · · · · · · · · · · · · · · · · · · |
| 거래처 관리            | 풍목관리                                                                                                    | 임정관리   | SMS관리    |       | 위트                          | 갑자관리       | 고객센        | E          | 위탁자 등록 절차                                                        |
| ▶ 위탁사업자 목록        | 0101                                                                                                    | EULI   | CIMOLE I |       |                             |            |            |            |                                                                  |
| No 구분 등록증번호       | 업체명                                                                                                    | 대표자    | 업태       | 종     | 목                           | 신청일        | 확인일        | 상태         | 공인인증서로 세금계산서를 발행 할 수 있는 서비스<br>입니다.                              |
| 1 기업 215-86-53326 | 위탁자-6886                                                                                                    | 홍길동    | 건설,제조업,  | 시설물위  | 유지관                         | 2013-03-25 | 2013-03-25 | 확인         | 단, 아래와 같이 위탁자의 승인처리가 필요합니다.                                      |
| 2 기업 607-82-09453 | 위탁자1                                                                                                    | 아무개    | 11       | 22    |                             | 2013-03-24 | 2013-03-24 | 확인         | 01. 위탁자 추가 버튼 클릭                                                 |
|                   |                                                                                                    |        |          |       |                             |            | + 시업:      | 자추가        | · · ·                                                            |
| ▶ 위탁사업자정보         |                                                                                                    |        |          |       |                             |            |            |            | 02. 위탁자 정보 입력 후 등록                                               |
| 구분 7              | 업                                                                                                    |        | 등록증 번호   |       | 212-                        | 18-24013   |            |            | (위탁자에게 승인요청 메일 자동발송)                                             |
| 업체명               | 위탁자-123                                                                                                    |        | 대표자      |       | 홍길                          | 동-11       |            |            | 03. 위탁자의 승인처리                                                    |
| 우편번호              | 34-010 우편번호                                                                                                    |        |          |       |                             |            |            |            | (공인인증서를 통한 승인작업)                                                 |
| 주소 /              | 서불 강동구 길동 72-1                                                                                                    | 변지     |          |       | 0.00                        |            |            |            |                                                                  |
| 업태                | 15555                                                                                                    |        | 송복       |       | 3333                        |            |            |            | - (신청 상태 -) 확인 상태로 변경)                                           |
| → 담당자정보           |                                                                                                    |        |          |       | _                           |            |            |            | - ↓                                                              |
| 성명                | kangpark                                                                                                    |        | 부서       |       | eee                         | eee        |            |            | O.5. 문서작성시 작성모드의<br>위수탁을 선택하여 작성 및 발행                            |
| 이메일               | sskang@hangang.co                                                                                                    | m      | 전화번호     |       | 010-                        | -0000-0000 |            |            |                                                                  |
| 핸드폰번호             | 010-0000-0000                                                                                                    |        | FAX번호    |       |                             |            |            |            | _                                                                |
|                   |                                                                                                    |        |          |       |                             |            |            |            |                                                                  |
|                   | 수탁자가 위티                                                                                                    | 치(공급사  | 업자)를 대   | ৻৾৳৵৾ | 수택                          | 자의 공역      | 이이증서로      | 린 세금       | 계산서를 발행 할 수 있는 서비스입니다.                                           |
|                   | 단, 아래와 겉                                                                                                    | 이 위탁자의 | 의 승인처리   | 가 필.  | ' '<br>요합\                  | 니다.        |            | _ 12       |                                                                  |
| 특징                | <ul> <li>수탁자가 위탁자(공급사업자)를 대신하여 수탁자의 공인인증서로 세금계산서를 발행 할 수 있는 서비스입니다.</li> <li>단, 아래와 같이 위탁자의 승인처리가 필요합니다.</li> <li>## 신청절차</li> <li>1. 수탁자는 디텍스에 가입된 회원이여야 합니다.</li> <li>(위탁자는 디텍스 비회원이라도 가능합니다.)</li> <li>2. 위탁사업자 목록에 위탁자를 추가신청합니다.</li> <li>3. 위탁자 정보 입력 후 등록을 눌러 위탁자에게 승인요청을 합니다.</li> <li>(이때 승인요청 메일은 디텍스에서 자동발송합니다.)</li> <li>4. 승인요청 메일을 수신받은 위탁자는 공인인증서로 승인을 완료합니다.</li> <li>5. 승인완료한 위탁자는 수탁자가 관리하는 위탁자관리 목록에 자동추가됩니다.</li> </ul> |        |          |       |                             |            |            |            |                                                                  |

#### 28. 정보관리 > 고객센터

| 기능명                             | 정보관리 > 고객센터                                                      | 상세기능       | 공지사항,자주묻는질문, 1:1 문의하기                 |
|---------------------------------|------------------------------------------------------------------|------------|---------------------------------------|
|                                 | 디텍스에서 안내하는 공지사항.                                                 | 자주묻는질문     | ·이 있으며, 고객은 1:1문의하기를 통하여              |
| 설명                              | 문의가 가능합니다                                                        | ,,         |                                       |
|                                 |                                                                  |            |                                       |
|                                 |                                                                  |            | 종량제 (9,954건) ·충전하기 도레지닷컴님 로그인중 ·로그이웃  |
| 발행현황 문서작(                       | 형 대양등록 문서관리 정보관리 정보질?                                            |            |                                       |
| 거래처 관리                          | 품목관리 일정관리 SMS관리                                                  | 고객센터       | 고객센터                                  |
| 🗲 공지사항 제목                       | [공지] 발행, 승인요청, 발행대기함, 매출문서함 안내                                   | 등록일 → 2010 | D-12-14 공지사항 자주물는질문 1:1문의하기           |
| 아님 한 데 아 드 테 사 가방               |                                                                  |            |                                       |
| 한당아제표. 너희도 한                    |                                                                  |            | 제목 등록일<br>(고지) 방해 수이오치 방해대기하 매추 10-14 |
| 개편된 니텍스 기능에                     | 내하며 안내하오니 말행 입부지 활용 해 주시기 바랍니다.                                  |            | [공지]티택스 개편에 따른 고객 협조 요청 12-07         |
| 1. 승인요청<br>* 무서 발해 적에 거래?       | 데에서 무서내요은 화이하고 수이 또는 바려 처리를 할 수 이수!                              | IFL        | [개편 공지] 전자세금계산서 발행과 국세 12-03          |
| * 공급자는 거래처에서                    | 확인한 문서를 발행하거나 승인 처리에 관계없이 발행이 가능할                                | 니다.        | [기능추가] 작업전용창에 고객센터 매뉴 10-26           |
| * 수정세금계산서의 발                    | 행을 최소화하기 위함입니다.                                                  |            | [기능추가] 일정관리 기능이 추가되었습 10-03           |
| 2. 발행                           |                                                                  |            | [작업공지] Database 업그레이드 작업 10-12        |
| * 개편전에 있던 국세칭                   | 전송 옵션중 "동시전송" 기능과 동일합니다.                                         |            | [공지] 세금계산서 합계표 제출방법과 가 10-12          |
| * 발행된 문서는 당일 :<br>* 작무 박해되 세근계시 | 국세청으로 전송되며, 발행된 세금계산서는 취소가 불가능합니다<br>H서는 소전세근계사서를 통하며 발해하셔야 한다니다 | h          | [이벤트]그룹웨어 오픈기념 - 6개월 무료 10-06         |
| · 글 것 글 8 근 세금세인                | 지는 구경제곱개인지를 통하여 물용하게야 합니다.                                       |            | 웹브라우져 Internet Explorer 80 이상 업 09-30 |
| 3. 발행대기함                        | 방행적 사태이 모니아마크 한 사람 가능한 너희                                        |            | [SAI] 전자제금계전자 물향 및 국제32전              |
| * 취소 상태를 제외한 L                  | '철행신 경매의 문서이므로 취소가 가능합니다.<br>내머지 문서는 승인요청과 발행이 가능합니다.            |            | [기능추가]전자세금계산서 매입요청(역                  |
|                                 |                                                                  |            | [기능추가] 전자세금계산서 매입,매출 함 08-13          |
| 4. 배술문서함<br>* 발행 상태의 무서만 3      | 사리한니다.                                                           |            | 2010년 1기 부가세 확정신고 - 전자신고, 07-16       |
| * 세금계산서, 수정세금                   | ·······························                                  |            | [공자] 2010년 무가세 1기 확정 신고매 따 07-06      |
| *계산서, 거래명세서,                    | 입금표, 영수증, 견적서는 취소가 가능합니다.<br> 근계사서를 통하여 수정이 가능하니다.               |            | [안내] 미래날까 (선발행) 발행에 대한 안              |
| (수정세금계산서 작성                     | 금계전지를 좋아여 부장이 가능합니다.<br>방법을 참고하시기 바랍니다.)                         |            | [안내] 2010년 5월분 세금계산서 발행 및 06-07       |
| 개편 기능에 대하여 묘                    | 이 나는데 아이 너무 어깨도가 그겠네지 그 모이들이 주니지 때문에                             |            | [기능추가] 전자세금계산서 XML 파일 다 05-04         |
| 개편 기능에 내아며 눈                    | 의사향이 있으시면 안세근지 고객센터로 문의하며 주시가 바랍니                                | 114.       | [안내] 2010년 4월분 세금계산서 발행 및 05-04       |
|                                 |                                                                  |            | [기능주가] 고객가장계좌 서비스"가 추가 04-16          |
| 감사합니다.                          |                                                                  |            | [작업공지]전용회선 업체의 작업으로 인 04-15           |
|                                 |                                                                  |            | [안내] 2010년 1기 예정 부가가치세 신고 04-07       |
|                                 |                                                                  |            | ▼ [안내] 2010년 3월분 세금계산서 발행 및 04-07     |
|                                 |                                                                  |            | < 123 >                               |
|                                 |                                                                  |            |                                       |
|                                 |                                                                  |            |                                       |
|                                 |                                                                  |            |                                       |
|                                 |                                                                  |            |                                       |
|                                 | 디텍스에서 안내하는 공지사항,                                                 | 자주묻는질문     | ·이 있으며, 고객은 1:1문의하기를 통하여              |
|                                 | 문의가 가능합니다.                                                       |            |                                       |
|                                 |                                                                  |            |                                       |
|                                 |                                                                  |            |                                       |
|                                 |                                                                  |            |                                       |
|                                 |                                                                  |            |                                       |
|                                 |                                                                  |            |                                       |
|                                 |                                                                  |            |                                       |
| 특징                              |                                                                  |            |                                       |
| 10                              |                                                                  |            |                                       |
|                                 |                                                                  |            |                                       |
|                                 |                                                                  |            |                                       |
|                                 |                                                                  |            |                                       |
|                                 |                                                                  |            |                                       |
|                                 |                                                                  |            |                                       |
|                                 |                                                                  |            |                                       |
|                                 |                                                                  |            |                                       |
|                                 |                                                                  |            |                                       |
|                                 |                                                                  |            |                                       |
|                                 |                                                                  |            |                                       |
|                                 |                                                                  |            |                                       |

29. 정보설정 > 내 사업자 정보

| 기능명    | 정보설정 > 내 사업자 정보                                                                                                    | 상세기능 공급                                                                                                    | ·자의 사업자 정보 관리 기능                                                                                                    |
|--------|----------------------------------------------------------------------------------------------------|----------------------------------------------------------------------------------------------------|----------------------------------------------------------------------------------------------------|
| 설명     | 공급자의 사업자정보를 수정 관리 할 수                                                                                                    | 있습니다.                                                                                                    |                                                                                                    |
| 발령 현 황 | 작성         문서관리         타기관관리         대당등록         정보관리           1         1         1         1         1         1         1         1         1         1         1         1         1         1         1         1         1         1         1         1         1         1         1         1         1         1         1         1         1         1         1         1         1         1         1         1         1         1         1         1         1         1         1         1         1         1         1         1         1         1         1         1         1         1         1         1         1         1         1         1         1         1         1         1         1         1         1         1         1         1         1         1         1         1         1         1         1         1         1         1         1         1         1         1         1         1         1         1         1         1         1         1         1         1         1         1         1         1         1         1 | · 내시업지변         · 연장       인증서등록         · 연장       인증서등록         · 한식점업       · 사용여부         · · · · · · · · · · · · · · · · · · · | 호 212-18-24013 (다모아삭양)         로쿄 (150건) *호전히기 법미옥님 로그인종 *로그0옷         내사업자 정보         도료증 번호 212-18-24013         업체명 다모아식당         대표자 빅미옥         주소 서울 강동구 길동 72-1번지         업태 음식 및 숙박업         중록 한식점업 <b>08 서비스 현황</b> 이용상품 중량제         세비스기간 쇼진시까지         발행 가능 건수 문제건수 : 150 건         무료건수 : 0 건         관명 2010-06-03 11,000 됨         SMS 건수 중전 (500 건) 2010-04-07 11,000 됨         환불 2010-06-03 11,000 됨         호범 2010-04-07 11,000 됨 |
| 특징     | <ol> <li>로그인한 사업자의 정보를 확인하</li> <li>정보의 수정이 가능하며, "정보</li> <li>우측에 세로로 나열되어 있는 내<br/>통하여 가입된 현황을 보실 수 한</li> <li>디텍스에서 보내드리는 정보 및</li> </ol>                                                                                                    | 하실 수 있습니다.<br>수정" 버튼을 눌러<br>사업자정보, 이용서<br>있습니다.<br>안내에 대하여 수신                                                                       | 서 진행됩니다.<br>비스 현황, 서비스 결제내역을<br>여부를 설정할 수 있습니다.                                                                                                    |

## 30. 정보설정 > 내 사업자 정보 > 사업자추가

|           | 기능명                                           |                   | 내 사역                                  | 업자 정보 > 사                                                                                                  | 업자추가                                                           |                                                                  | 상세기능                                                                   | 공                                                                               | 급자의 사업자                                                            | 번호 추가                                          |       |
|-----------|-----------------------------------------------|-------------------|---------------------------------------|----------------------------------------------------------------------------------------------------|----------------------------------------------------------------|------------------------------------------------------------------|------------------------------------------------------------------------|---------------------------------------------------------------------------------|--------------------------------------------------------------------|------------------------------------------------|-------|
|           | 설명 관리중인 또 다른 공급자의 사업자번호와 정보를 추가하여 관리할 수 있습니다. |                   |                                       |                                                                                                    |                                                                |                                                                  |                                                                        |                                                                                 |                                                                    |                                                |       |
| 발         | 행현황                                           | 문서작               | 성 문서                                  | 관리 타기관관리                                                                                                   | 대량등록                                                           | 정보관리                                                             | 정보설정                                                                   | ▶내사업자(<br>무료형 (                                                                 | 변호 120-81-57465 (한강<br>(10,315건) +충전하기 도                           | 시스헬(주)) 💽<br>제, 연賀님 로그인중 (•로그이웃)               |       |
| ų         | 사업자 정보                                        |                   | 담당자정보                                 | 각종첨부자료 설정                                                                                                  | 부가서비스 환경                                                       | 설정 서비스 안                                                         | 변장 인증사                                                                 | 등록                                                                              | 내사업자 정보                                                            |                                                |       |
| ▶내↗       | 사업자정보                                         |                   |                                       |                                                                                                    |                                                                |                                                                  |                                                                        |                                                                                 | 등록증번호 120-81                                                       | -57465                                         |       |
| No        | 구분                                            | 등록증법              | 호                                     | 업체명                                                                                                    | 대표자                                                            | 업태                                                               | 종목                                                                     | 사용여부                                                                            | 대표자 박채규                                                            | 🦉 추가된 사업자를                                     |       |
| 1         | 기업                                            | 120-81-5          | 7465                                  | 한강시스템(주)                                                                                                   | 박채규                                                            | 제조,서비스외                                                          | 소프트웨어,하드                                                               | 사용중                                                                             | 주소 서울특별                                                            | 씨 선택하여 이용합니                                    | I다. ¦ |
| 2         | 기업                                            | 104-81-3          | 1309                                  | 추가된사업자A                                                                                                    | CH II A                                                        | 제조                                                               | 서비스                                                                    | 사용중                                                                             | 집 대 세소/대<br>종목 소프트위                                                | 비스와                                            |       |
| 4         | 기업                                            | 504-81-3          | 2347<br>2871                          | 추가된사업자6                                                                                                    | UI #A                                                          | 서비스                                                              | 서비스                                                                    | 사용중                                                                             |                                                                    |                                                |       |
| 5         | 기업                                            | 102-81-3          | 1147                                  | 추가된사업자D                                                                                                    | 대표D                                                            | 서비스                                                              | 서비스                                                                    | 사용중                                                                             |                                                                    |                                                |       |
|           |                                               |                   |                                       |                                                                                                    | 1                                                              | 1                                                                | + Als                                                                  | 법자추가                                                                            | 이용 서비스 현황                                                          |                                                |       |
| ▶ 내 ↗     | 나업자세무성<br>-                                   | 보                 | 104                                   |                                                                                                    | CRANA                                                          | 100-01-5                                                         | 7405                                                                   |                                                                                 | 이용상품                                                               | 무료형                                            |       |
| +2<br>017 | с<br>119                                      | 5                 | 1급                                    |                                                                                                    | 응폭응 번호                                                         | 비전                                                               | 1403                                                                   |                                                                                 | 서비스기간                                                              | 소진시까지<br>격제거수 : 10 315 거                       |       |
| 01        | 10<br>1115                                    | 1                 | 10-796 오파                             | hộ                                                                                                    | ULI II II II II II II II II II II II II I                      |                                                                  |                                                                        |                                                                                 | 발행 가능 건수                                                           | 무료건수 : 0 건                                     |       |
| - TC      | 2                                             | L.                | 1울특별시 동3                              | 작구 신대방동 395-700                                                                                            |                                                                |                                                                  |                                                                        |                                                                                 | 잔여 SMS 건수                                                          | 2,451 건                                        |       |
| 업티        | -                                             | 2                 | ····································· | 1                                                                                                    | 종목                                                             | 소프트웨                                                             | 어.하드웨어개발외                                                              |                                                                                 |                                                                    | 4                                              |       |
|           |                                               |                   |                                       |                                                                                                    | 스저                                                             |                                                                  |                                                                        |                                                                                 | 서비스 결제내역                                                           | 1                                              |       |
| Tele      |                                               | 171 <b>2</b> 1101 | 218 TIOLEL T                          |                                                                                                    | Τō                                                             |                                                                  |                                                                        |                                                                                 | 서비스내역 화물                                                           | 결제일 결제금액<br>2012-04-13 11 000 원                |       |
| 이미        | ! 우신 설정 ((<br>11일                             | 인사군서 일            | 음글세외안실                                | [모]<br>미슈테                                                                                                 |                                                                |                                                                  |                                                                        |                                                                                 | 100건 건수 추가                                                         | 2012-04-13 11,000 원                            |       |
| SM        | s                                             |                   | ● <u>~</u> ⊴ ○                        | 미수신                                                                                                    |                                                                |                                                                  |                                                                        |                                                                                 | 100건 건수 추가                                                         | 2012-04-13 11,000 원                            |       |
|           | -                                             |                   |                                       | 072                                                                                                    |                                                                |                                                                  |                                                                        |                                                                                 | 100건 건수 추가                                                         | 2012-04-13 11,000 원                            |       |
|           |                                               |                   |                                       | > 정보                                                                                                    | 수정 🔪                                                           |                                                                  |                                                                        |                                                                                 | 환불                                                                 | 2012-03-06 11,000 원                            |       |
|           |                                               |                   |                                       |                                                                                                    | ì                                                              |                                                                  |                                                                        |                                                                                 | 100건 건수 추가<br>환불                                                   | 2012-03-06 11,000 원<br>2010-07-01 11,000 원     |       |
|           |                                               |                   |                                       |                                                                                                    |                                                                | · · ·                                                            |                                                                        | 、                                                                               | 환불                                                                 | 2010-07-01 11,000 원                            |       |
|           |                                               |                   |                                       |                                                                                                    | 추                                                              | 가된 모든                                                            | 사업자에                                                                   |                                                                                 |                                                                    | 12>                                            |       |
|           |                                               |                   |                                       |                                                                                                    | ਤ                                                              | 통으로 적용                                                           | 용됩니다.                                                                  | l<br>J                                                                          |                                                                    |                                                |       |
|           |                                               |                   |                                       |                                                                                                    | `                                                              |                                                                  |                                                                        |                                                                                 |                                                                    |                                                |       |
|           | 특징                                            |                   |                                       | <ol> <li>최초 가입</li> <li>"사업자격</li> <li>최초가입<br/>불가능히</li> <li>문서관리</li> <li>무료형,</li> <li>충전된 별</li> </ol> | 실하신 사'<br>←가"버튼<br>된 사업지<br>·며, 사용'<br>는 통합관<br>종량제 상<br>알행건수를 | 업자로 로그<br>을 클릭하여<br>이 기업아여<br>여부로 선택<br>리되지 않으<br>품의 이용사<br>이용하여 | 인하여 사입<br>여 추가할 시<br>이디로 관리<br>이하실 수 있<br>으며, 사업지<br>시에만 공급,<br>모든 사업지 | [자를 <sup>:</sup><br>) 업자정<br>되며, 취<br>습니다.<br>·별로 기<br>사업자<br>나가 발 <sup>さ</sup> | 추가하실 수 있<br>보를 입력합니<br>추가된 사업자는<br>개별 관리됩니다<br>추가기능을 이<br>행시 이용가능형 | 습니다.<br>다<br>- 삭제가<br>나.<br>용할 수 있습니다.<br>합니다. |       |

## 31. 정보설정 > 담당자정보

| 기능명                                                                       | 정보설정 > 담당자정                                                                              | 上                                                                                                    | 상세기능                                                         | 부서별 담당자 정보 관리 기능                                                    |
|---------------------------------------------------------------------------|------------------------------------------------------------------------------------------|----------------------------------------------------------------------------------------------------|--------------------------------------------------------------|---------------------------------------------------------------------|
| 설명                                                                        | 부서별로 문서 발행                                                                               | 담당자의 정보를 등                                                                                                    | 록, 수정, 관리힐                                                   | · 수 있습니다.                                                           |
| 발행한 문서적           내 사업자 정보           ···································· | ····································                                                     | 대당등록         정보관리           부가서비스 환경설정         서비스           환경설정         전드폰번호         100           100          tax8han           103-0267          tax8han           100          tax8han           100          tax8han           100          tax8han           100          tax8han           100          tax8han           100          tax8han           100          적으           100          대학           100          대학           100          대학           100          대학           100          대학           100 | 정보설정<br>인증시등록<br>이메일                                         | 로힣 (1,359건) • 중전하기       도레지닷컴님 로그인종 •로그이옷       스         내시업자 정보  |
| 특징                                                                        | <ol> <li>부서별 담당</li> <li>기업아이디의 설정 및 부:</li> <li>비밀번호의 사용하여 변</li> <li>사용자의 문</li> </ol> | 자를 추가 , 수정,<br>라 부서아이디로 구는<br>가서비스 환경설정이<br>변경은 최소6자리<br>년경이 가능합니다.<br>·서작성 패턴을 "문                                                                                                    | 삭제하실 수 있습<br>문되며 기업아이디<br>이가능합니다.<br>이상이고 최대 11<br>서작성 환경설정' | ·니다.<br>로 로그인하시면 각종첨부자료<br>2.자리까지 가능하며, 영문과 숫자만<br>'에서 설정하실 수 있습니다. |

## 32. 정보설정 > 각종첨부자료 설정

| 기능명                                                                     | 정보설정 > 각종첨부자료 설정                                                                                                    | 상세기능                                                                                                    | 문서 발행 시 이미지 첨부 기능                                                                                                    |
|-------------------------------------------------------------------------|----------------------------------------------------------------------------------------------------|----------------------------------------------------------------------------------------------------|----------------------------------------------------------------------------------------------------|
| 설명                                                                      | 올려 놓은 이미지가 문서에는 회사인감이<br>사본이 첨부되어 발송됩니다.                                                                                                    | 찍히며, 안내 며                                                                                                | 일에는 통장사본과 사업자등록증                                                                                                    |
| 발행현황 문서 2<br>내 사업자 정보<br>> 첨부자료 설정<br>인감 이미지<br>권장크기 (70 × 70)<br>용장 사본 | 단성         문서관리         타기관관리         대량등록         정보관리           담당자정보         각종첨부자료 설정         부기서비스 환경섭정         서비스 인           파일찾기         • 등록         • 삭제           파일찾기         • 등록         • 삭제           | 정보설정 무료<br>1장 인증서등록                                                                                      | 분행 (1,359건) ▶ 중전하기       도레지닷컴님 로그인종 ▶ 로그이웃       ▲         비사업자 정보       동록종 번호 120-61-57465       120-61-57465         업계명 한경시스탭(주)       표표 박재규         주소       서울특별시 동작구 신대방동 356-70         업태 계조/서비스의       홍목 소프트웨어/희드웨어개발일         이용 서비스 현황       10         이용 사비스 건황       10         신비스 건황       12         소프트웨어/희드웨어개발일       1,559 건         보행 기능 건수       2,218 건         서비스디액       1,000 원         환불 2010-07-01       11,000 원         환불 2010-07-01       11,000 원         환불 2010-07-01       11,000 원         환불 2010-07-01       11,000 원         환불 2010-07-01       11,000 원         환불 2010-07-01       11,000 원         환불 2010-07-01       11,000 원         환불 2010-07-01       11,000 원         환불 2010-07-01       11,000 원 |
| 특징                                                                      | <ol> <li>회사인감, 통장사본, 사업자등록</li> <li>찾아보기를 눌러 PC 에 저장된 여</li> <li>각각의 이미지를 삭제하시기 위해</li> <li>등록된 이미지 중 회사인감은 문</li> <li>통장사본과 사업자등록증은 문서<br/>링크되며, 클릭하게 되면 이미지</li> <li>거래처에서 통장사본과 사업자등<br/>이미지를 등록하시어 편리하게</li> </ol> | ·중 사본 이미지를<br>이미지를 불러와서<br>해서는 삭제 버튼·<br>·서작성시 공급자·<br> 발행과 동시에 7<br>다를 보실 수 있습<br>·록증 사본은 자주<br>이용바랍니다. | <ul> <li>★ 등록할 수 있습니다.</li> <li>등록합니다.</li> <li>을 누릅니다.</li> <li>의 대표자명 위에 찍힙니다.</li> <li> 래처로 발송되는 안내 메일에</li> <li>니다.</li> <li>▲ 요청하는 사항이므로 사본</li> </ul>                                                                                                    |

## 33. 정보설정 > 부가서비스 환경설정

| 기능명                                                                                                    | 정보설정 > 부가서비스 환경설정                                                                                                    | 상세기능 자                                                                   | 체 로그 및 안내                                                | 문구입력 가능                                                                                                    |
|----------------------------------------------------------------------------------------------------|----------------------------------------------------------------------------------------------------|--------------------------------------------------------------------------|----------------------------------------------------------|----------------------------------------------------------------------------------------------------|
| 설명                                                                                                    | 발행된 문서의 안내 이메일과 문서 내용에                                                                                                    | 회사로고와 원하 <del>!</del>                                                    | 는 문구를 입력할                                                | <sup>날</sup> 수 있습니다.                                                                                                    |
| 발행현황 문서적<br>내 사업자 정보<br>후구)서비스 환경설정<br>후가서비스 한경설정<br>편입지확인 페이지 알림<br>말<br>회사로고<br>(이메일및 매입지확인 페<br>이지<br>에서 사용) | 정 문서관리 타기관관리 대량동록 정보관리 정보<br>담당자정보 각종첨부자료 실정 부가서비스 환경설정 서비스 연장<br>대사용함 ⓒ 사용안함<br>안감감시스템주식되사<br>Hangang Systems, Inc<br>이미보기 > 정보수정         | 무료형 (<br>인증서등록                                                           | 1,359건) ◆중건하기       도리지5         내사업자 정보                 | 복합님 로그인중       로그이웃         65       (1)         83구 신대방동 355-70       (1)         나트웨어개발외       (1)         철제건수 : 1,359 건       무료건         무료건수 : 0 건       2,218 건         11,000 원       11,000 원         11,000 원       11,000 원         11,000 원       11,000 원         11,000 원       11,000 원 |
| 특징                                                                                                    | <ol> <li>고객님의 회사로고 또는 기타 이디<br/>발행되는 세금계산서 안내 메일과<br/>공급자의 회사로고와 알림말이 표.</li> <li>부가서비스 이용여부를 "사용함"</li> <li>정보수정 하시기 전에 미리보기 버</li> </ol> | 미지와 승인페이 <sup>;</sup><br>세금계산서 상세<br>시되어 발송이 됩<br>, "사용안함"을<br>튼을 눌러서 확인 | 지 알림말을 입력<br>정보를 보는 페이<br>니다.<br>- 선택할 수 있습<br>]하시기 바랍니다 | 역하면<br>이지에서는<br>당니다.<br>}.                                                                                                    |

## 34. 정보설정 > 서비스 연장

| 기능명                                                                                                    | 정보설정 > 서비스 연장                                                                                                    | 상세기능                                                                                     | 사용중인 서비스의 연장 기능                                                                                 |  |  |  |  |  |
|----------------------------------------------------------------------------------------------------|----------------------------------------------------------------------------------------------------|------------------------------------------------------------------------------------------|-------------------------------------------------------------------------------------------------|--|--|--|--|--|
| 설명                                                                                                    | 종량제 상품의 건수 추가 및 기간제                                                                                                    | 상품의 기간연장을                                                                                | 하실 수 있습니다.                                                                                      |  |  |  |  |  |
| 발행현황 문서적<br>내 사업자 정보<br>전자세금개산세                                                                                        | 국성 문서관리 타기관관리 대량등록 정보관리<br>담당자정보 각종첨부자료 설정 부가서비스 환경설정 서박                                                                                                    | 정보설정 무료<br>비스 연장 인중서등록                                                                   | 형 (1,359건) →충전하기 도레지닷컴님 로그인증 →로그이웃 스<br>내사업자 정보<br>등록증 번호 120-81-57465                          |  |  |  |  |  |
| 서비스상품?                                                                                                    | <br>○ 종량제 상품 ○ 기간제 상품 ◎ 무료형 상품 (매월 20건 무                                                                                                    | 료 제공)                                                                                    | 업체명 한강시스템(주)<br>대표자 박채규<br>주소 서울특별시 동작구 신대방동 336-70                                             |  |  |  |  |  |
| 선택 8<br>C 1<br>C 3<br>C 5                                                                                              | 응전건수         SMS 충전 건수           100 건         50 건           300 건         150 건           500 건         250 건                                                                                                    | 서비스비용 (부가세포함)<br>11,000 원 (0% 할인)<br>23,700 원 (10% 할인)<br>44,000 원 (20% 할인)              | 업태 제조/비스의<br>중목 소프트웨어카드웨어개발의                                                                    |  |  |  |  |  |
| 이         1,           결제금액         1           경제스타         2                                                         | 000 건 500 건<br>                                                                                                    | 77,000 원 (30% 별인)                                                                        | 이용 서비스 현황<br>이용상품 무료형<br>서비스기간 소진시까지<br>발핵 가는 건소 <sup>결</sup> 제건수 : 1,359 건                     |  |  |  |  |  |
| 실제수단 (C                                                                                                    | ● 전용카드 · · · · · · · · · · · · · · · · · · ·                                                                                                    |                                                                                          | 프랑 기이 근무         무료건수 : 0 건           잔여 SMS 건수         2,218 건                                 |  |  |  |  |  |
| 재 1 조 (북석)<br>본 이용약판(이하 "약판"이<br>스를 이용하는 고객 (이하<br>제 2 조 (용어의 정의)<br>①이 약판에서 사용하는<br>1. 전자세금계산서 : 부가<br>해 직접 주고 받던 용지에 | 지 1 조 (목적)<br>본 이용약란/이라 '학판'이라 합니다.)은 한강시스템(주)(이하 ''회사')가 제공하는 전자세금계산서 서비스(이하 ''서비스')와 위 서비<br>스를 이용하는 고객 (이하 ''고객')간에 서비스 이용에 관한 권리와 의무 및 책임 기타 제반사항을 명시한을 목적으로 합니다.<br>제 2 조 (용어의 정의)<br>① 이 약란에서 사용하는 용어의 정의는 다음과 같습니다.<br>1. 전자세금계산서 : 부가 가치세법의 규정에 따라, 상거래가 이루어졌을 때 ''공급하는 자'와'공급받는 자' 사이에 우편이나 인편을 통<br>해 직접 주고 받던 용지에 인쇄된 기존의 세금계산서를 대체하는 것으로, 국가가 안정한 '전자 공인인용기관'이 발급하는 '전자 공인<br>전자세금계산서 이용약관을 확인하였으며, 위 약관에 등의합니다. |                                                                                          |                                                                                                 |  |  |  |  |  |
| 특징                                                                                                    | <ol> <li>사용중인 상품의 건수 추가 !</li> <li>결제방식에는 신용카드, 실/<br/>결제하시면 됩니다.</li> <li>전자세금계산서 이용약관을 #</li> <li>종량제 상품을 사용중일 경우</li> <li>기간제 상품을 사용중일 경우<br/>전환이 필요할 시에는 고객&amp;</li> </ol>                                                                                                    | 및 기간을 연장하실 -<br>시간계좌이체, 가상기<br>체크하시고 결제하기<br>· 기간제 상품으로 전<br>·에는 종량제 상품으로<br>빈터로 문의바랍니다. | 수 있습니다.<br>예좌가 있으니 선택하시어<br>버튼을 눌러 진행합니다.<br>환이 가능합니다.<br>로 전환이 되지 않으오니<br>(TEL : 02-3284-2500) |  |  |  |  |  |

## 35. 정보설정 > 인증서등록

| 기능명                                                                                                    | 정보설정                                                                                                    | > 인증서등록                                                                                                    | 상세기능                                                                                                    | 전자세금용 공인인증서                                                                                                    | 서버저장                                                                                                    |
|----------------------------------------------------------------------------------------------------|----------------------------------------------------------------------------------------------------|----------------------------------------------------------------------------------------------------|----------------------------------------------------------------------------------------------------|----------------------------------------------------------------------------------------------------|----------------------------------------------------------------------------------------------------|
| 설명                                                                                                    | 사용중인<br>인터넷이                                                                                                    | 전자세금용 공인인증서를 디텍<br>가능한 PC에서는 언제어디서든                                                                                                    | 스 서버에 저장하<br>지 전자서명을 통                                                                                                    | 여 공인인증서의 휴대없<br>한 발행이 가능합니다.                                                                                                    | 이도                                                                                                    |
| 발행현 왕 문서<br>내 사업자 정보<br>+ 등록된 인증서<br>cn=한강시스템(주)(hanga<br>systems,ou+K)(H<br>+ 인증서 등록<br>인증서등록<br>인증서등록<br>· 전지세금용 인증서 05<br>· 전지세금용 인증서 05<br>· 전지세금용 인증서 95<br>· 전지세금용 인증서 95<br>· 전지세금용 인증서 95<br>· 전지세금용 인증서 95<br>· 전지세금용 인증서 95<br>· 전지세금용 인증서 95<br>· 전지세금용 인증서 95<br>· 전지세금용 인증서 95<br>· 전지세금용 인증서 95<br>· 전지세금용 인증서 95<br>· 전지세금용 인증서 95<br>· 전지세금용 인증서 95<br>· 전지세금용 인증서 95<br>· 전지세금용 인증서 95<br>· 전지 · 전하 | I작성         문서관리           민중사정보<br>인중서영           미명 systems)0004685700<br>3,0u=4Jse4Esero,0=9es           교안인증서 파일찾기<br>10주서 암호입력           방안U><br>5종(U)           방송U><br>5종(U)           방송U><br>2020日           방송U><br>2021日           방송U><br>2021日           방송U><br>2021日           방송U><br>2021日           방송U><br>2021日           방송U><br>2021日           방송U><br>2021日           방송U><br>2021日           방송U><br>2021日           방송U><br>2021日           방송U><br>2021日           방송U><br>2021日           105月<br>2021日           105月<br>2021日           105月<br>2021日           105月<br>2021日           105月<br>2021日           105月<br>2021日           105月<br>2021日           105月<br>2021日           105月<br>2021日           105月<br>2021日           105月<br>2021日           105月<br>2021日 <th>타기관관리       매양등록       정보관리         각종첨부자료 설정       부가서비스 환경설정       서비스 업         106343.0u=hangang<br/>sign.c=kr       2011–11–16       2012–11–20         교값       교값       교값         교값       미방법 시 미         모       2014–11–16         2014       2014–11–20         도값       매 방법 시 미         모       -         오 감독 입력하지 않고 방법하실 수 있습니다. (암호입력 선택가는 감독 감독 감독 감독 감독 감독 감독 감독 감독 감독 감독 감독 감독</th> <th>정보설정     무료       건강     인증서5록       인증기관     관리       NSA     인증서석제       나다 인증서 양호를 입력합니다       했다보기       했다보기       했다보기       ************************************</th> <th>값형 (1,359건) ▶ 호전하기       도례지닷컴님 로그(         내사업자 정보       도쿄 전체명         도쿄 전체명       한강시스템(주)         대표자       번체규         주소       서울트별시 동작구 신대:         업태       제조/서비스와         중목       소프트웨어/카드웨어개별         이용 서비스 현황       미용상품         미용상품       무료<br/>서비스가?         관여 SMS 건수       2,211         사비스 결제나약       전체 물건         전명 SMS 건수       2,211         관찰       2010-07-01         관찰       2010-07-01         관찰       2010-07-01         관찰       2000-12-21</th> <th>같중 ,로그이옷<br/>황동 335-70<br/>왕도<br/>가지<br/>1,359 건<br/>2: 0 건<br/>8 건<br/>1,359 건<br/>2: 0 건<br/>8 건<br/>11,000 원<br/>11,000 원<br/>11,000 원<br/>11,000 원</th> | 타기관관리       매양등록       정보관리         각종첨부자료 설정       부가서비스 환경설정       서비스 업         106343.0u=hangang<br>sign.c=kr       2011–11–16       2012–11–20         교값       교값       교값         교값       미방법 시 미         모       2014–11–16         2014       2014–11–20         도값       매 방법 시 미         모       -         오 감독 입력하지 않고 방법하실 수 있습니다. (암호입력 선택가는 감독 감독 감독 감독 감독 감독 감독 감독 감독 감독 감독 감독 감독 | 정보설정     무료       건강     인증서5록       인증기관     관리       NSA     인증서석제       나다 인증서 양호를 입력합니다       했다보기       했다보기       했다보기       ************************************ | 값형 (1,359건) ▶ 호전하기       도례지닷컴님 로그(         내사업자 정보       도쿄 전체명         도쿄 전체명       한강시스템(주)         대표자       번체규         주소       서울트별시 동작구 신대:         업태       제조/서비스와         중목       소프트웨어/카드웨어개별         이용 서비스 현황       미용상품         미용상품       무료<br>서비스가?         관여 SMS 건수       2,211         사비스 결제나약       전체 물건         전명 SMS 건수       2,211         관찰       2010-07-01         관찰       2010-07-01         관찰       2010-07-01         관찰       2000-12-21 | 같중 ,로그이옷<br>황동 335-70<br>왕도<br>가지<br>1,359 건<br>2: 0 건<br>8 건<br>1,359 건<br>2: 0 건<br>8 건<br>11,000 원<br>11,000 원<br>11,000 원<br>11,000 원 |
| 특징                                                                                                    | 1. F<br>2. 2<br>3. 2                                                                                                    | PC 또는 USB를 포함한 이동장치<br>디텍스 서버에 저장할 수 있습니<br>서장된 전자세금용 공인인증서를<br>인터넷이 되는 PC 라면 전자서명<br>서버에 등록할 수 있는 파일을<br>두가지를 안내에 따라 업로드 히                                                                                                    | 에 저장된 전자세<br>니다.<br>등 이용하여 별도<br>영을 통한 발행이<br>공인인증서의 보인<br>해 주시기 바랍니다                                                                                                   | 금용 공인인증서를<br>인증서의 휴대없이도<br>가능합니다.<br>안인증서 파일과 개인키<br>구.                                                                                                    | 파일                                                                                                    |